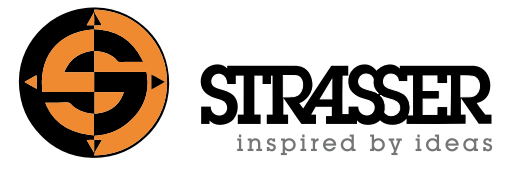

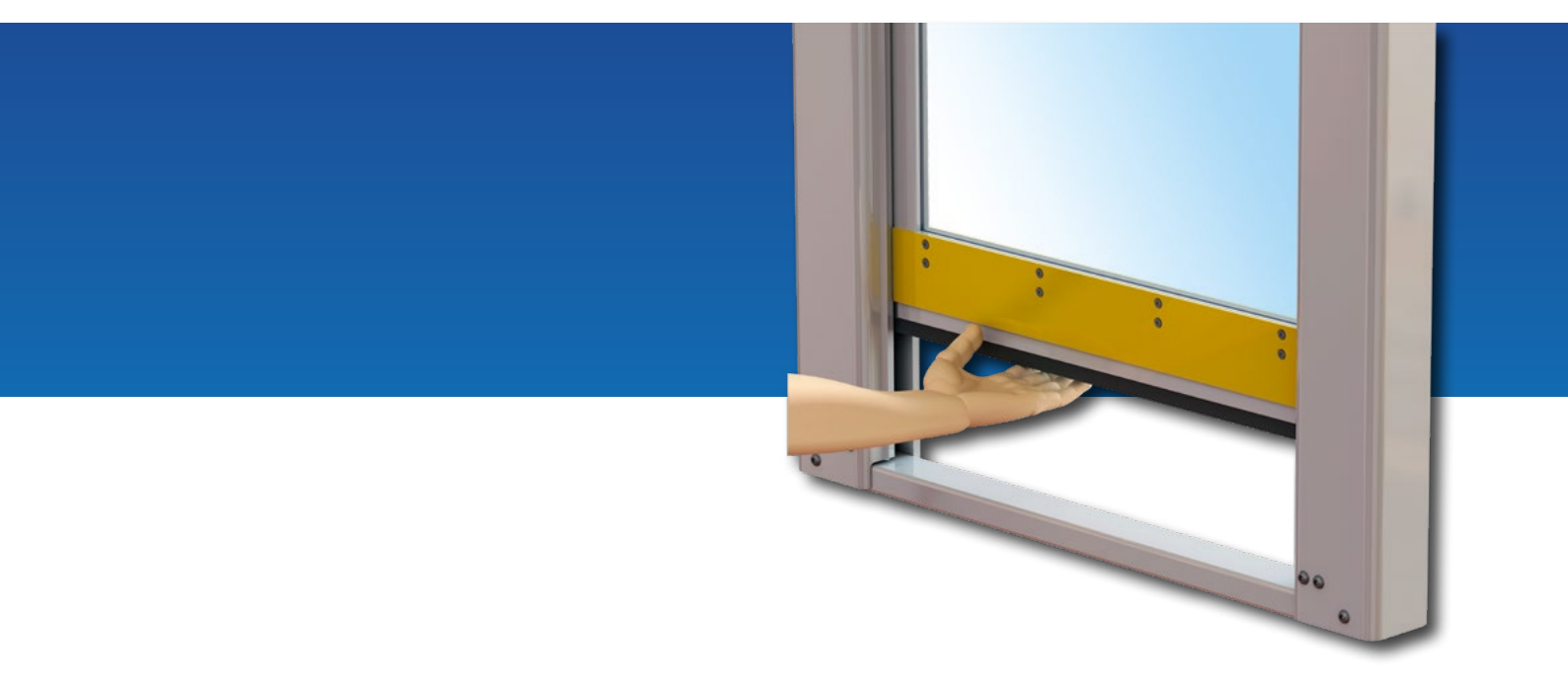

# **MecLock**<sup>©</sup> Safeguards with integrated operator protection

CONTROL OF ELECTRICAL DRIVEN SAFEGUARDS WITH PLC OR FIELDBUS INTERFACE

INFORMATION BROCHURE\*

\*) This information brochure is a supplement to the assembly instructions. Use only in combination with the complete assembly instructions!

# Content

| 1   | Drive system and operating cycle                                                   | 1-1 |
|-----|------------------------------------------------------------------------------------|-----|
| 2   | Technical specifications                                                           | 2-1 |
| 2.1 | Servo motor 32/3                                                                   | 2-1 |
| 2.2 | Servo motor 433/4                                                                  | 2-2 |
| 2.3 | Connection box for servo motor type 32/3 and type 433/4                            | 2-3 |
| 2.4 | Terminal box EPS11 (optional)                                                      | 2-4 |
| 2.5 | Tubular fixed resistor EPB135 (optional)                                           | 2-5 |
| 2.6 | Tubular fixed resistor EPB200 (optional)                                           | 2-6 |
| 3   | Circuit diagrams                                                                   | 3-1 |
| 3.1 | Circuit diagram servo motor 32/3 PLC interface                                     | 3-1 |
| 3.2 | Circuit diagram servo motor 32/3 PROFIBUS DP or PROFINET interface                 | 3-2 |
| 3.3 | Circuit diagram servo motor 433/4 PLC interface                                    | 3-3 |
| 3.4 | Circuit diagram servo motor 433/4 PROFIBUS DP or PROFINET interface                | 3-4 |
| 4   | Program sequence                                                                   | 4-1 |
| 5   | Option Safe Torque Off (STO)                                                       | 5-1 |
| 5.1 | Overview                                                                           | 5-1 |
| 5.2 | When do I need the option Safe Torque Off (STO)?                                   | 5-1 |
| 5.3 | Shut-down inputs                                                                   | 5-2 |
| 5.4 | Requirements on equipment side                                                     | 5-2 |
| 5.5 | State transition Operational >> Safe stop                                          | 5-2 |
| 5.6 | State transition "Safe stop" >> Operational                                        | 5-3 |
| 5.7 | Safety information about the servo motor with STO according to EN ISO 13849-1:2007 | 5-4 |
| 6   | Programming set and software ServoLink                                             | 6-1 |

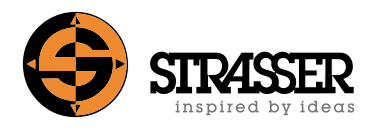

| 7     | Control via PROFIBUS DP / PROFINET                                                               | 7-1  |
|-------|--------------------------------------------------------------------------------------------------|------|
| 7.1   | Integration in the IO system                                                                     | 7-1  |
| 7.1.1 | Communication via function blocks                                                                | 7-1  |
| 7.1.2 | How to work with the function block fbEsiMot                                                     | 7-2  |
| 7.2   | Command interface                                                                                | 7-5  |
| 7.2.1 | Protocol                                                                                         | 7-5  |
| 7.2.2 | Send data field to esiMot                                                                        | 7-5  |
| 7.2.3 | Description of the parameter data fields                                                         | 7-5  |
| 7.2.4 | Input data field of esiMot                                                                       | 7-7  |
| 7.2.5 | Description of the status fields                                                                 | 7-7  |
| 7.3   | Examples                                                                                         | 7-13 |
| 7.3.1 | Execution of the command sequence "Activate regulator",<br>"Program control" and "Start program" | 7-13 |
| 7.3.2 | Modification of records                                                                          | 7-16 |
| 7.3.3 | Safeguard switching on, restarting and operation                                                 | 7-18 |
| 7.3.4 | Intervention in the closing safeguard during normal operation                                    | 7-21 |
| 8     | Diagnosis                                                                                        | 8-1  |
| 8.1   | Status LED's                                                                                     | 8-1  |
| 8.2   | Error and status messages                                                                        | 8-2  |
| Α     | Annex                                                                                            | A-1  |

#### Drive concept servo motor

All electrically driven MecLock safeguards have a positioning motor with integrated positioning control and controller. All records and actuator parameters are already stored at the factory in the motor control to ensure quick commissioning.

The positioning motor is operated directly in the 230 Volt or 400 Volt AC mains. For the positioning motor, the interface variants PLC, Profibus or Profinet can be selected for the control. In addition, the motor is also available with the option STO (Safe Torque Off).

Commissioning and further parameter settings in the motor control can be carried out via the serial RS232 interface using the software ServoLink. Status messages and diagnostic functions are supported by this interface.

For versions with fieldbus, all parameters can be set via the fieldbus. As standard, electrically operated safeguards are parameterized with three movement data records (opened position, closed position, intermediate position half stroke).

#### Quick stop function servo motor

When the MecLock protection system is activated, the closing door leaf or protective field is stopped without overrun. Since an immediate stop of the electric drive is not possible, slip or overload clutches are used to decouple the drive train from the locked door leaf or protective field and to aviod damage to the gear unit and servo motor. The quick stop function, which is triggered by a ground circuit or an actuated band switch, then automatically stops the still running servo motor.

#### Sensor reference

The safeguard references itself automatically via the built-in reference sensor if no reference position has been saved, a previous error has led to the loss of the reference position or the power supply of the logic part to the servo motor has been interrupted. An interruption of the power supply at the drive part of the servo motor while maintaining the power supply at the logic part does not lead to the loss of the reference position.

#### Intermediate position

In the case of cycle-time critical processes, the full stroke of the safeguard for loading and unloading workpieces is often not required in normal operation. By using an intermediate position, the opening and closing cycle can be optimized here, since it is no longer necessary to travel the full stroke of the safeguard in the cycle.

By default, electrically operated safeguards have three controllable positions ex works (opened position, closed position, intermediate half-stroke position). The position of the factory-programmed intermediate position can be changed or other intermediate positions can be added (only PROFIBUS DP or PROFINET interface). For drives with a pure PLC interface, only the setting, adjustment and control of one intermediate position is possible via programming cable.

#### Tubular fixed resistor (optional)

For very heavy safeguards and very short downtimes, a tubular fixed resistor may need to be installed.

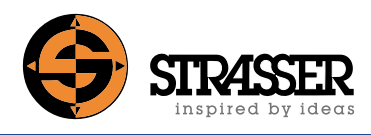

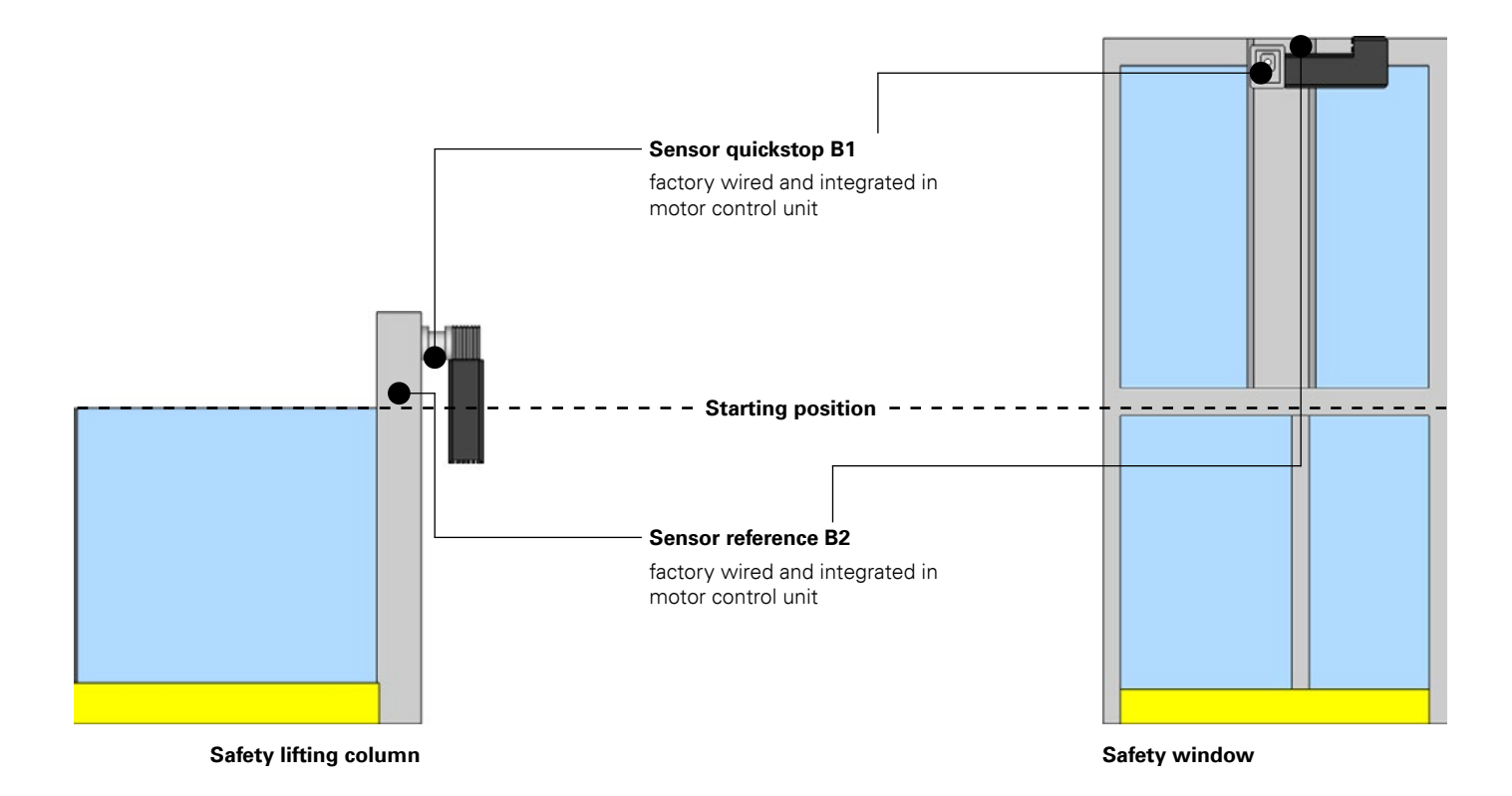

#### Safeguard switch on, restart and operation

|    | Operation sequence                         | Implementation        |
|----|--------------------------------------------|-----------------------|
| 1. | Power supply on                            | Customer control unit |
| 2. | Reference movement                         | Motor control unit    |
| 3. | Starting position movement                 | Motor control unit    |
| 4. | Safeguard is ready and fully operational   |                       |
|    | Intermediate position (1/2 stroke) command | Customer control unit |
|    | Closed end position command                | Customer control unit |
|    | Opened end position command                | Customer control unit |
|    |                                            |                       |

#### Safety lifting column

# t

Safety window

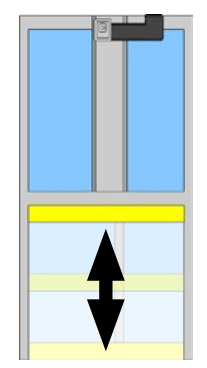

#### Reaching in closing safeguard during operation (interruption)

|    | Operation sequence                       | Implementation        |
|----|------------------------------------------|-----------------------|
| 1. | Safeguard close                          | Customer control unit |
| 2. | Contact bar actuate                      | Operator / obstacle   |
| 3. | Quickstop pane frame / protection field  | Motor control unit    |
| 4. | Reference movement                       | Motor control unit    |
| 5. | Starting position movement               | Motor control unit    |
| 6. | Safequard is ready and fully operational |                       |

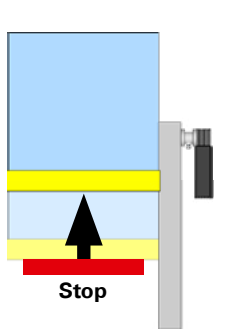

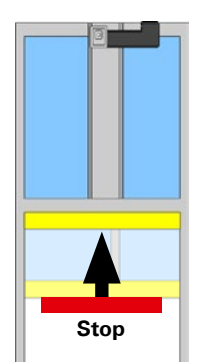

# 2.1 Servo motor 32/3

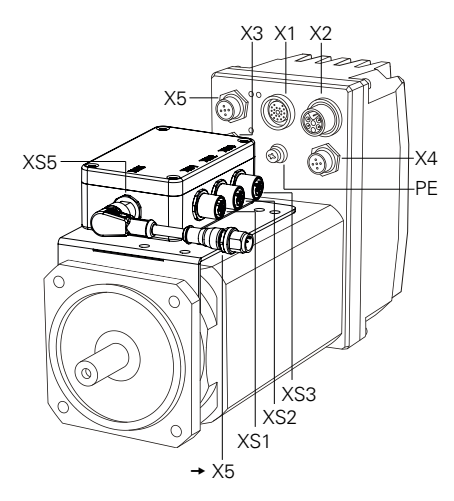

#### Logic & I/O – Supply

| Nominal value                        | 24 VDC                               |  |
|--------------------------------------|--------------------------------------|--|
| Admissible range                     | 22.3 – 26.1 VDC                      |  |
| Ripple                               | ≤ 10%                                |  |
| Reverse polarity protection          | with diode                           |  |
| External fuse                        | max. 2 A / medium slow               |  |
| Current consumption                  | approx. 0.15 A at 24 VDC             |  |
| with released brake                  | approx. 0.9 A                        |  |
| Resistance to drop-outs              |                                      |  |
| Duration of drop-outs                | 10 ms                                |  |
| Repetition                           | 1 s                                  |  |
| Motor – Supply                       |                                      |  |
| Galvanic isolation                   | Safe isolation according             |  |
|                                      | to EN 50178                          |  |
| External fuse                        | 8 A                                  |  |
| Current consumption                  | ca. 5 A                              |  |
| Connection                           | 1-phase                              |  |
| Nominal value                        | 230 VAC                              |  |
| Admissible range                     | 100 V – 253 VAC                      |  |
| Frequency                            | 48 – 63 Hz                           |  |
| Motor                                |                                      |  |
| Motor power (S3 25%)                 | 1.82 kW                              |  |
| Rated power                          | 1.05 kW                              |  |
| Rated torque (S3 25%)                | 5.1 Nm                               |  |
| Peak torque                          | 8.0 Nm                               |  |
| Rated speed                          | 3000 rpm                             |  |
| Inertia                              | $0.16 \times 10^{-3} \text{ kgm}^2$  |  |
| Inertia with brake                   | $0.216 \times 10^{-3}  \text{kgm}^2$ |  |
| Motor supply                         | 230 VAC                              |  |
| Peak current                         | 10 A                                 |  |
| Rated motor current                  | 4.5 A AC                             |  |
| Logic supply                         | 24 VDC                               |  |
| Axle resolution with resolver        | 4096 lpr                             |  |
| Protection class (mounting specific) | IP 65                                |  |
| Weight with brake                    | 6.6 kg                               |  |

The drive unit is installed in the MecLock safety guards ex works ready for operation.

The associated power and signal cables must be ordered separately in the required length.

A programming set and suitable tubular fixed resistors are optionally available.

# Safety information about the servomotor with STO according to EN ISO 13849-1:2007

| Category: 3                      | MTTFd [a]: 100 (high) |
|----------------------------------|-----------------------|
| Performance level: e             | DC: 92.85 (medium)    |
| PFH [1/h]: 3.71x10 <sup>-8</sup> | Service life [a]: 20  |

#### Holding brake

| The optional standstill brake is opera | ated by the controller. |
|----------------------------------------|-------------------------|
| The supply of the brake is the logic : | supply.                 |
| Holding torque brake                   | 9 Nm                    |
| Response time opening                  | 40 ms                   |
| Response time closing                  | 7 ms                    |
| Nominal current                        | 0.75 A                  |
| Digital inputs                         |                         |
| Input voltage                          |                         |

| input voitage                    |                |  |
|----------------------------------|----------------|--|
| Nominal value                    | +24 VDC        |  |
| Maximal voltage                  | +30 VDC        |  |
| Threshold high-Level             | +12 VDC        |  |
| Threshold low-level              | +3 VDC         |  |
| Minimum input voltage            | 0 VDC          |  |
| Input current at nominal voltage | typical 1.5 mA |  |
| Delay times                      |                |  |
| Low -> High                      | typical 10 µs  |  |
| High -> Low                      | typical 10 µs  |  |
| Galvanic isolation               | no             |  |
|                                  |                |  |

#### Digital outputs 24 VDC

| Type of outputs                       | Transistor (MOS-FET      |
|---------------------------------------|--------------------------|
| Output current at high signal         |                          |
| Nominal value                         | 0.5 A                    |
| Residual current at low signal        | 250 µA                   |
| Power supply                          | +24 V logic supply       |
| Short circuit protection              | yes                      |
| Current limitation                    | 1 A                      |
| Trip current                          | 1 A                      |
| External protection with inductive lo | bads: varistor (VG-A/24) |
| or quenching diode (e.g. Murrelektr   | onik LG-A01) recommended |
| Parallel connection admissible        | no                       |
| Delay time outputs                    |                          |
| Low -> High                           | typical 100 µs           |
| High -> Low                           | typical 100 µs           |
| Galvanic isolation                    | no                       |

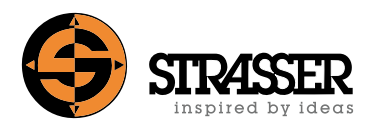

# 2.2 Servo motor 433/4

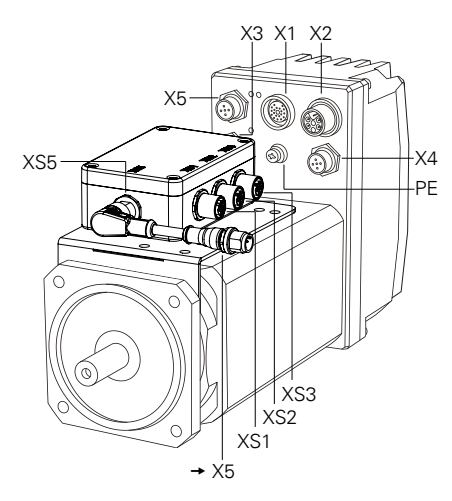

#### Logic & I/O – Supply

| Nominal value                        | 24 VDC                                        |  |
|--------------------------------------|-----------------------------------------------|--|
| Admissible range                     | 22.3 – 26.1 VDC                               |  |
| Ripple                               | ≤ 10%<br>with diode<br>max. 2 A / medium slow |  |
| Reverse polarity protection          |                                               |  |
| External fuse                        |                                               |  |
| Current consumption                  | approx. 0.15 A at 24 VDC                      |  |
| with released brake                  | approx. 0.9 A                                 |  |
| Resistance to drop-outs              |                                               |  |
| Duration of drop-outs                | 10 ms                                         |  |
| Repetition                           | 1 s                                           |  |
| Motor – Supply                       |                                               |  |
| Galvanic isolation                   | Safe isolation according to EN 50178          |  |
| External fuse                        | 8 A                                           |  |
| Current consumption                  | ca. 5 A                                       |  |
| Connection                           | 3-phase                                       |  |
| Nominal value                        | 3× 400 VAC                                    |  |
| Admissible range                     | 150 V - 440 VAC                               |  |
| Frequency                            | 48 – 63 Hz                                    |  |
| Motor                                |                                               |  |
| Motor power (S3 25%)                 | 2.49 kW                                       |  |
| Rated power                          | 1.78 kW                                       |  |
| Rated torque (S3 25%)                | 7.0 Nm                                        |  |
| Peak torque                          | 14.0 Nm                                       |  |
| Rated speed                          | 3400 rpm                                      |  |
| Inertia                              | $0.24 \times 10^{-3}  \text{kgm}^2$           |  |
| Inertia with brake                   | 0.296 × 10 <sup>-3</sup> kgm <sup>2</sup>     |  |
| Motor supply                         | 3× 400 VAC                                    |  |
| Peak current                         | 10 A                                          |  |
| Rated motor current                  | 5.1 AAC                                       |  |
| Logic supply                         | 24 VDC                                        |  |
| Axle resolution with resolver        | 4096 lpr                                      |  |
| Protection class (mounting specific) | IP 65                                         |  |
| Weight with brake                    | 7.9 kg                                        |  |

The drive unit is installed in the MecLock safety guards ex works ready for operation.

The associated power and signal cables must be ordered separately in the required length.

A programming set and suitable tubular fixed resistors are optionally available.

# Safety information about the servomotor with STO according to EN ISO 13849-1:2007

| Category: 3                      | MTTFd [a]: 100 (high) |
|----------------------------------|-----------------------|
| Performance level: e             | DC: 92.85 (medium)    |
| PFH [1/h]: 3.71x10 <sup>-8</sup> | Service life [a]: 20  |

#### Holding brake

| The optional standstill brake is operated by the controller. |        |  |
|--------------------------------------------------------------|--------|--|
| The supply of the brake is the logic supply.                 |        |  |
| Holding torque brake                                         | 9 Nm   |  |
| Response time opening                                        | 40 ms  |  |
| Response time closing                                        | 7 ms   |  |
| Nominal current                                              | 0.75 A |  |
|                                                              |        |  |

# **Digital inputs**

| Input voltage                    |                |
|----------------------------------|----------------|
| Nominal value                    | +24 VDC        |
| Maximal voltage                  | +30 VDC        |
| Threshold high-Level             | +12 VDC        |
| Threshold low-level              | +3 VDC         |
| Minimum input voltage            | 0 VDC          |
| Input current at nominal voltage | typical 1.5 mA |
| Delay times                      |                |
| Low -> High                      | typical 10 µs  |
| High -> Low                      | typical 10 µs  |
| Galvanic isolation               | no             |
|                                  |                |

#### Digital outputs 24 VDC

| Type of outputs                       | Transistor (MOS-FET)     |
|---------------------------------------|--------------------------|
| Output current at high signal         |                          |
| Nominal value                         | 0.5 A                    |
| Residual current at low signal        | 250 µA                   |
| Power supply                          | +24 V logic supply       |
| Short circuit protection              | yes                      |
| Current limitation                    | 1 A                      |
| Trip current                          | 1 A                      |
| External protection with inductive lo | ads: varistor (VG-A/24)  |
| or quenching diode (e.g. Murrelektre  | onik LG-A01) recommended |
| Parallel connection admissible        | no                       |
| Delay time outputs                    |                          |
| Low -> High                           | typical 100 µs           |
| High -> Low                           | typical 100 µs           |
| Galvanic isolation                    | no                       |

# 2 Technical specifications

# 2.3 Connection box for servo motor type 32/3 and type 433/4

The connection box is by default attached to the servo motor.

# Terminal designation:

- XS1 In: quick stop
- XS2 In: quick stop
- XS3 In: sensor reference
- XS5 Out: servo motor

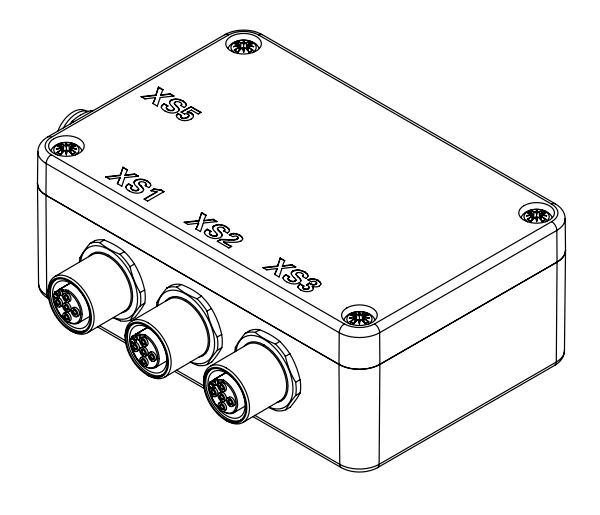

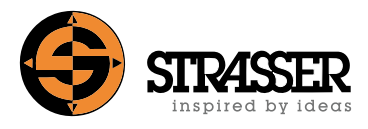

# 2.4 Terminal box EPS11 (optional)

The terminal box is installed in the control cabinet and the 24-volt signal line is clamped on. This enables online diagnostics directly at the control cabinet without plugging directly into the servo motor. The use of a terminal box is recommended if the servo motor is in a location that is difficult to access, e.g. due to its height. Due to the fixed installation, a separate terminal box is required for each servomotor.

- Plug-in screw terminals for signal connections
- USB interface converter with galvanic isolation
- Integrated fuse for 24 V supply
- Indicator light for 24 V
- DIN rail module, 22.5 mm wide

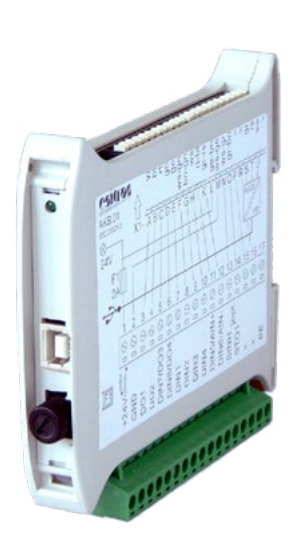

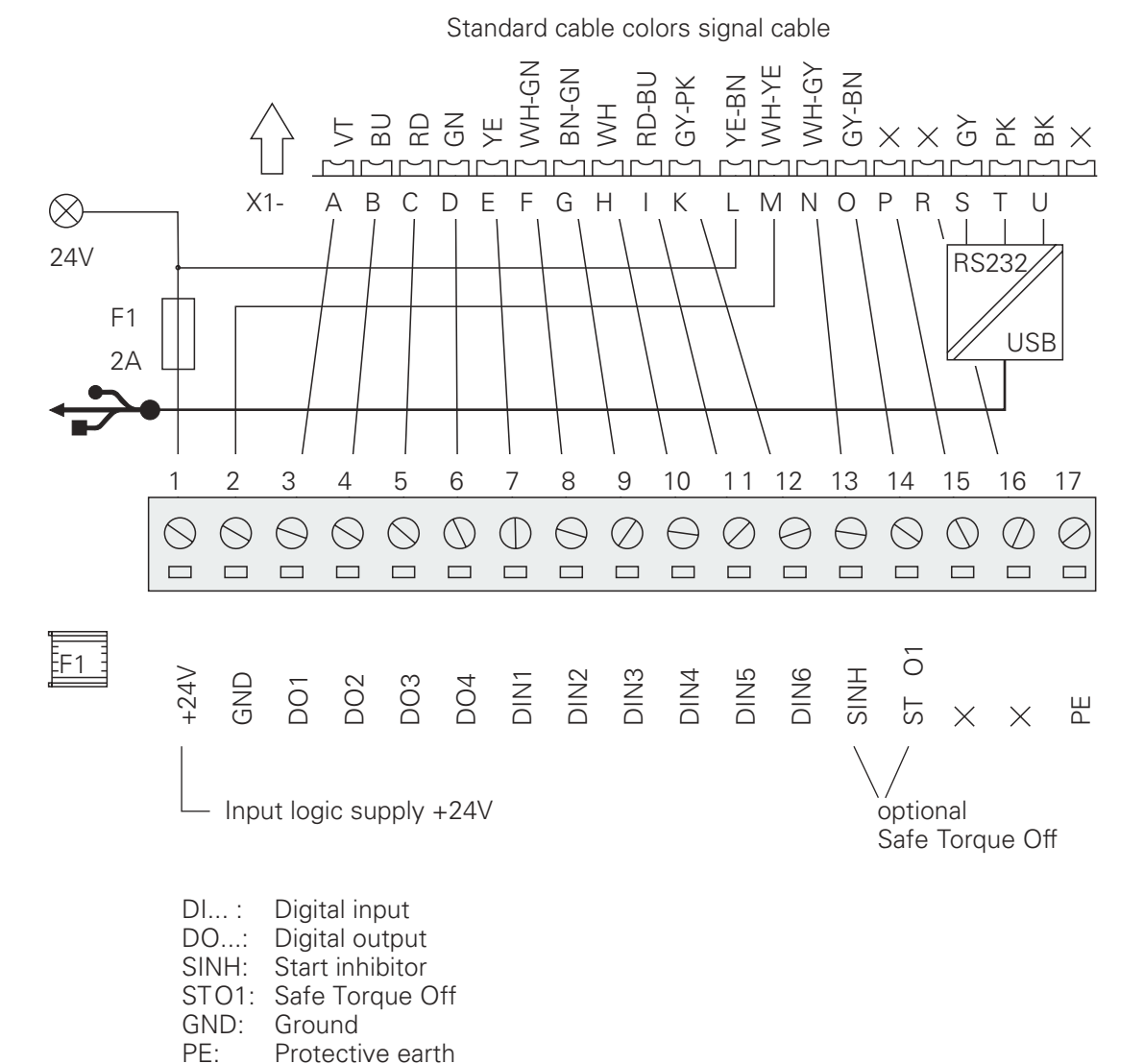

# 2 Technical specifications

# 2.5 Tubular fixed resistor EPB135 (optional)

Cemented wirewound tubular fixed resistor in one-tube design, degree of protection IP20, in perforated steel sheet enclosure, mounting vertical to mounting surface, connections optionally at terminals or at screw or fast-on clips at the resistor. For integration into switch cabinets. When using the tubular fixed resistor, the matching power cables for external ballast resistor must also be ordered.

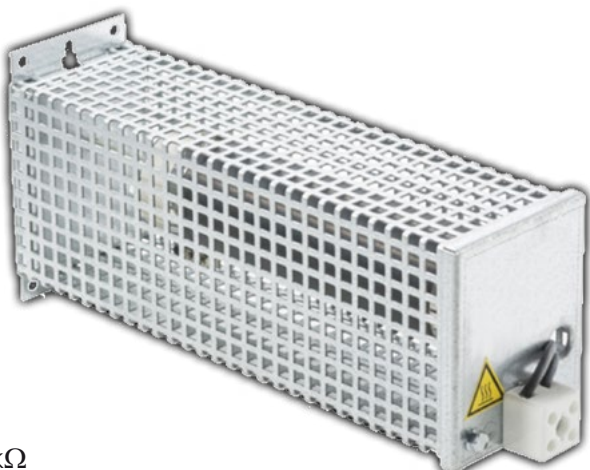

#### **Technical specifications**

- Typical power in W at 40 °C, 100% DCF: 100 W
- Resistance range  $\Omega\text{-value}$  (single-phase): 0.33  $\Omega$  10 k $\Omega$
- Approx. weight: 0.6 kg

#### Description

- Two connectors wired on a porcelain terminal, which is accessible without demounting the cover and protected against access to hazardous parts according to BGV A2.
- The terminal is fixed on the enclosure front plate.
- Adjustable clip not available

#### Dimensions

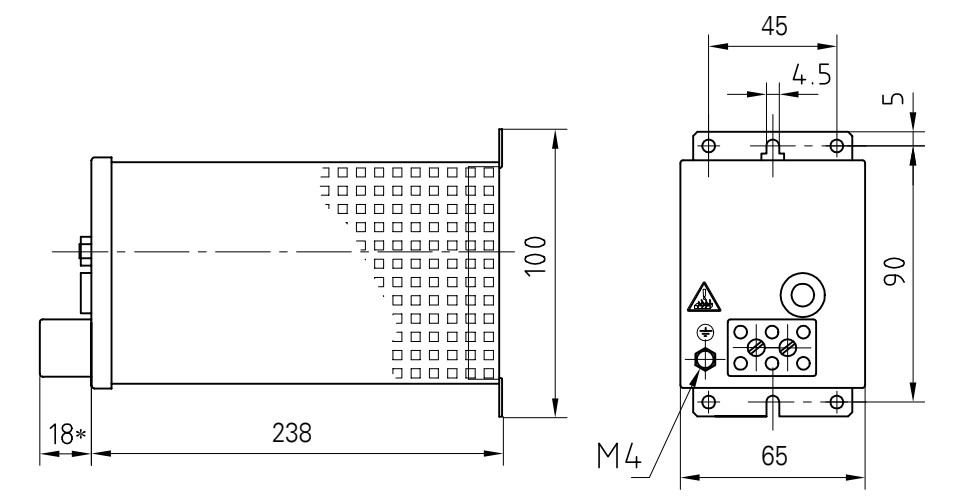

permissible installation

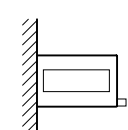

clamps down on vertical surfaces

not permissible installation

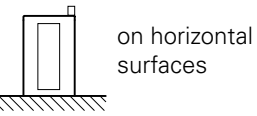

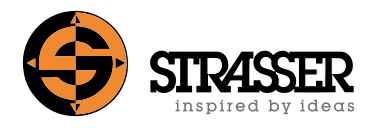

# 2.6 Tubular fixed resistor EPB200 (optional)

Cemented wirewound tubular fixed resistor in one-tube design, degree of protection IP20, in perforated steel sheet enclosure, mounting vertical to mounting surface, connections optionally at terminals or at screw or fast-on clips at the resistor. For integration into switch cabinets. When using the tubular fixed resistor, the matching power cables for external ballast resistor must also be ordered.

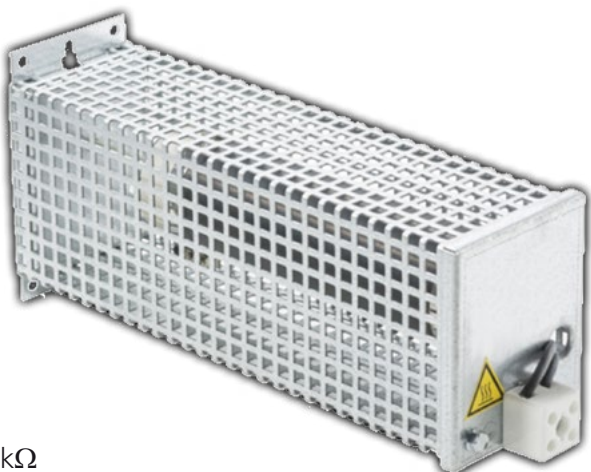

#### **Technical specifications**

- Typical power in W at 40 °C, 100% DCF: 180 W
- Resistance range  $\Omega\text{-value}$  (single-phase): 0.68  $\Omega$  5.6 k $\Omega$
- Approx. weight: 0.8 kg

#### Description

- Two connectors wired on a porcelain terminal, which is accessible without demounting the cover and protected against access to hazardous parts according to BGV A2.
- The terminal is fixed on the enclosure front plate.
- Adjustable clip not available

# Dimensions

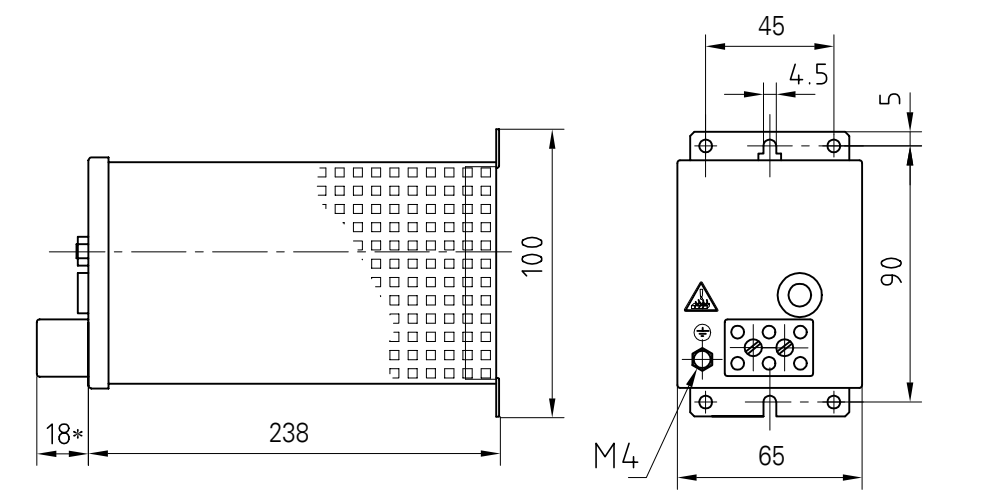

permissible installation

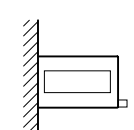

clamps down on vertical surfaces

not permissible installation

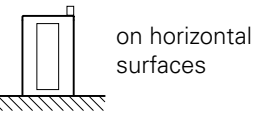

#### Circuit diagram servo motor 32/3 PLC interface 3.1

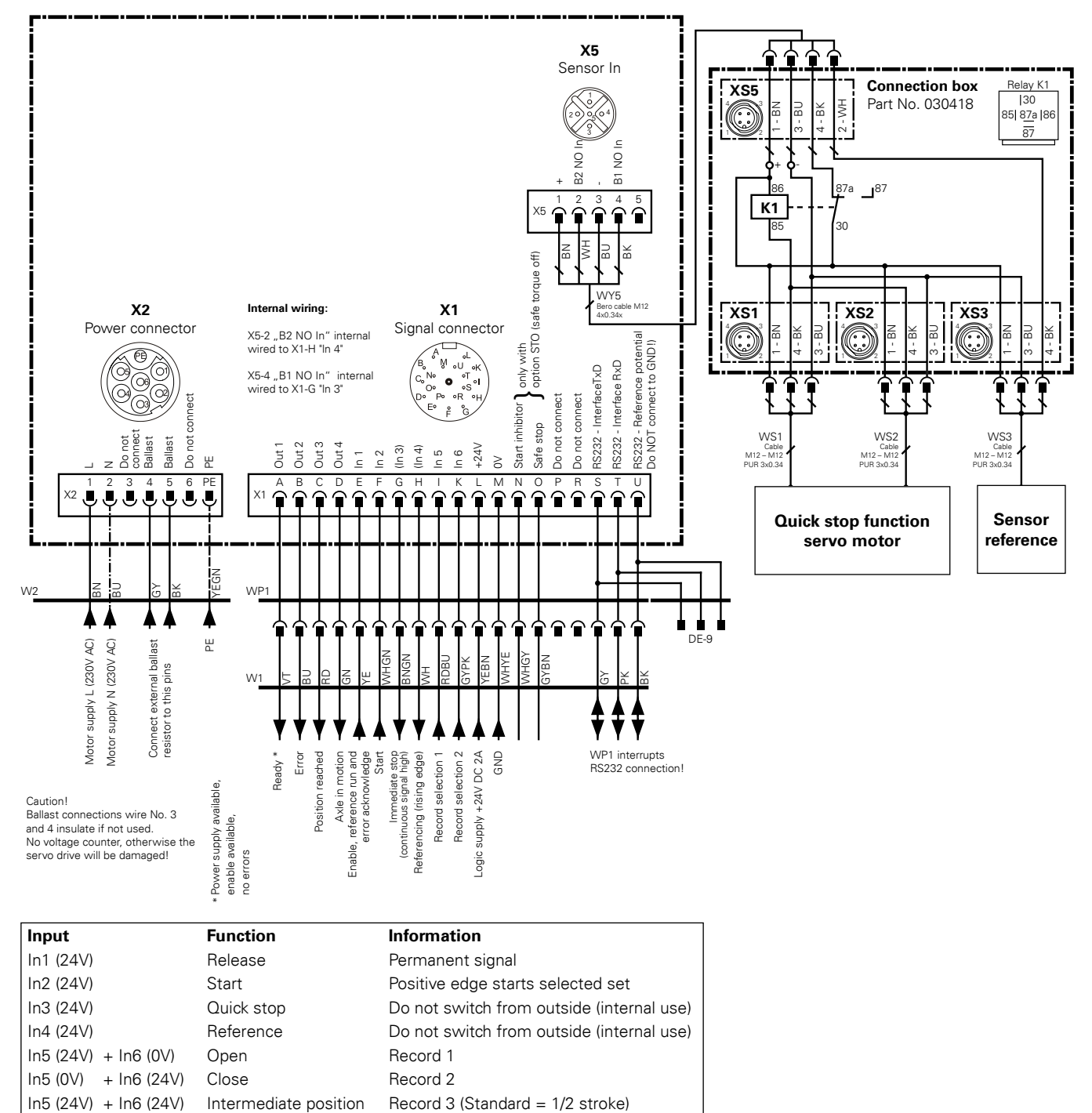

#### Note:

Connection to the safety switch and the optional position sensors are not detailed in this electrical connection plan.

The software ServoLink for the adaptation of the driving data sets and motor parameters is available together with the programming cable WP1 as an accessory.

The records are controlled via the PLC interface.

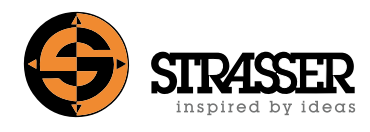

# 3.2 Circuit diagram servo motor 32/3 PROFIBUS DP or PROFINET interface

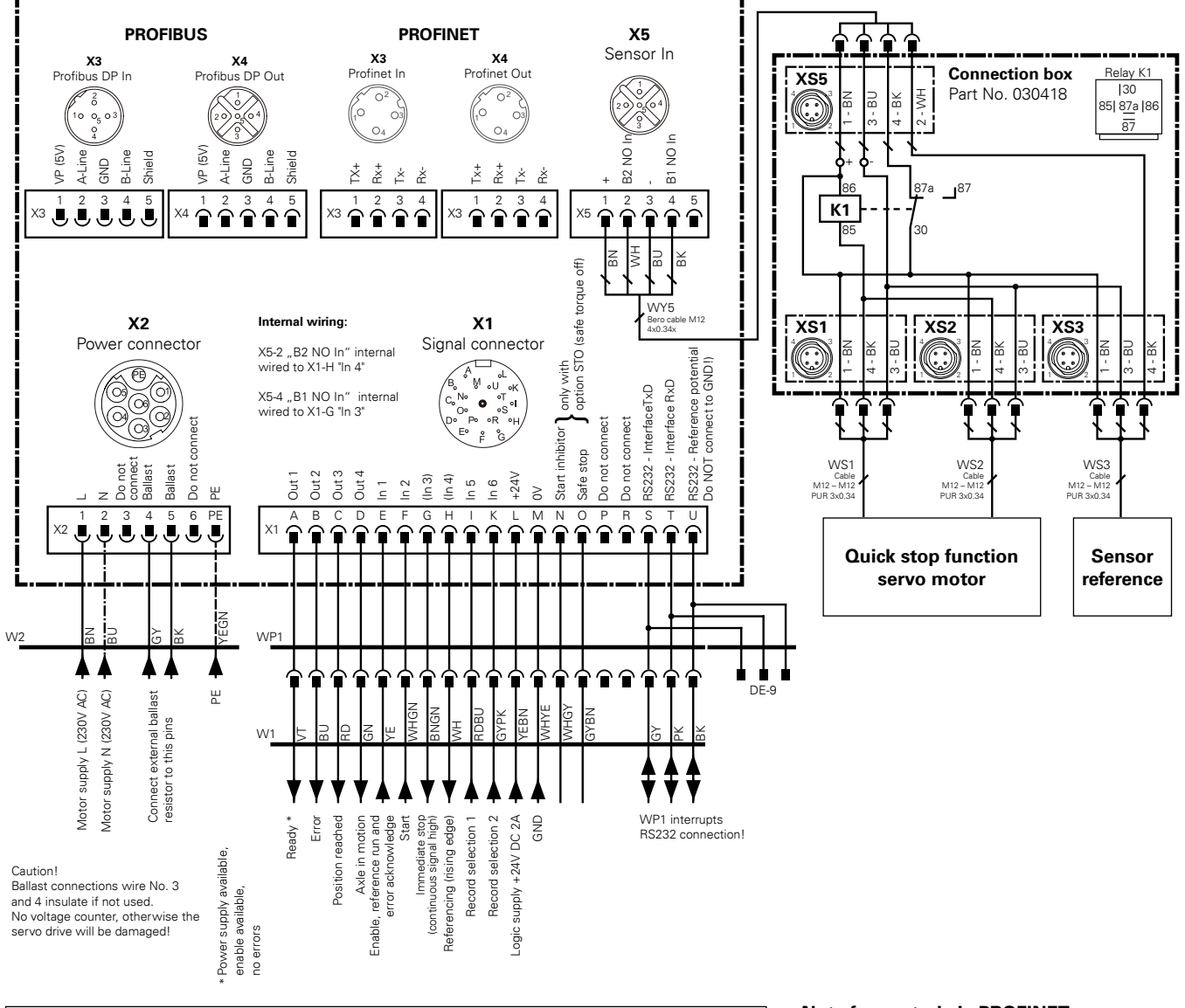

| Input                 | Function              | Information                               |
|-----------------------|-----------------------|-------------------------------------------|
| In1 (24V)             | Release               | Permanent signal                          |
| In2 (24V)             | Start                 | Positive edge starts selected set         |
| In3 (24V)             | Quick stop            | Do not switch from outside (internal use) |
| In4 (24V)             | Reference             | Do not switch from outside (internal use) |
| In5 (24V) + In6 (0V)  | Open                  | Record 1                                  |
| In5 (0V) + In6 (24V)  | Close                 | Record 2                                  |
| In5 (24V) + In6 (24V) | Intermediate position | Record 3 (Standard = 1/2 stroke)          |

#### Note for control via PROFINET:

If the record selection and start functions are carried out via commands 286 and 287 via PROFI-NET, the input functions "Start" (In2) and "Record selection x" (In5 and In6) must not be set or used, as the input functions are prioritised over the PRO-FINET commands.

#### Note:

Connection to the safety switch and the optional position sensors are not detailed in this electrical connection plan. The software ServoLink for the adaptation of the driving data sets and motor parameters is available together with the programming cable WP1 as an accessory.

The records are controlled via the PROFIBUS DP or PROFINET interface.

#### Programming via field bus:

To drive the motor and to integrate into the "Step 7" / "TIA portal" software, a library with a function block (FB) and programming examples are included in the scope of delivery. The documentation for the programming is available on request.

#### Circuit diagram servo motor 433/4 PLC interface 3.3

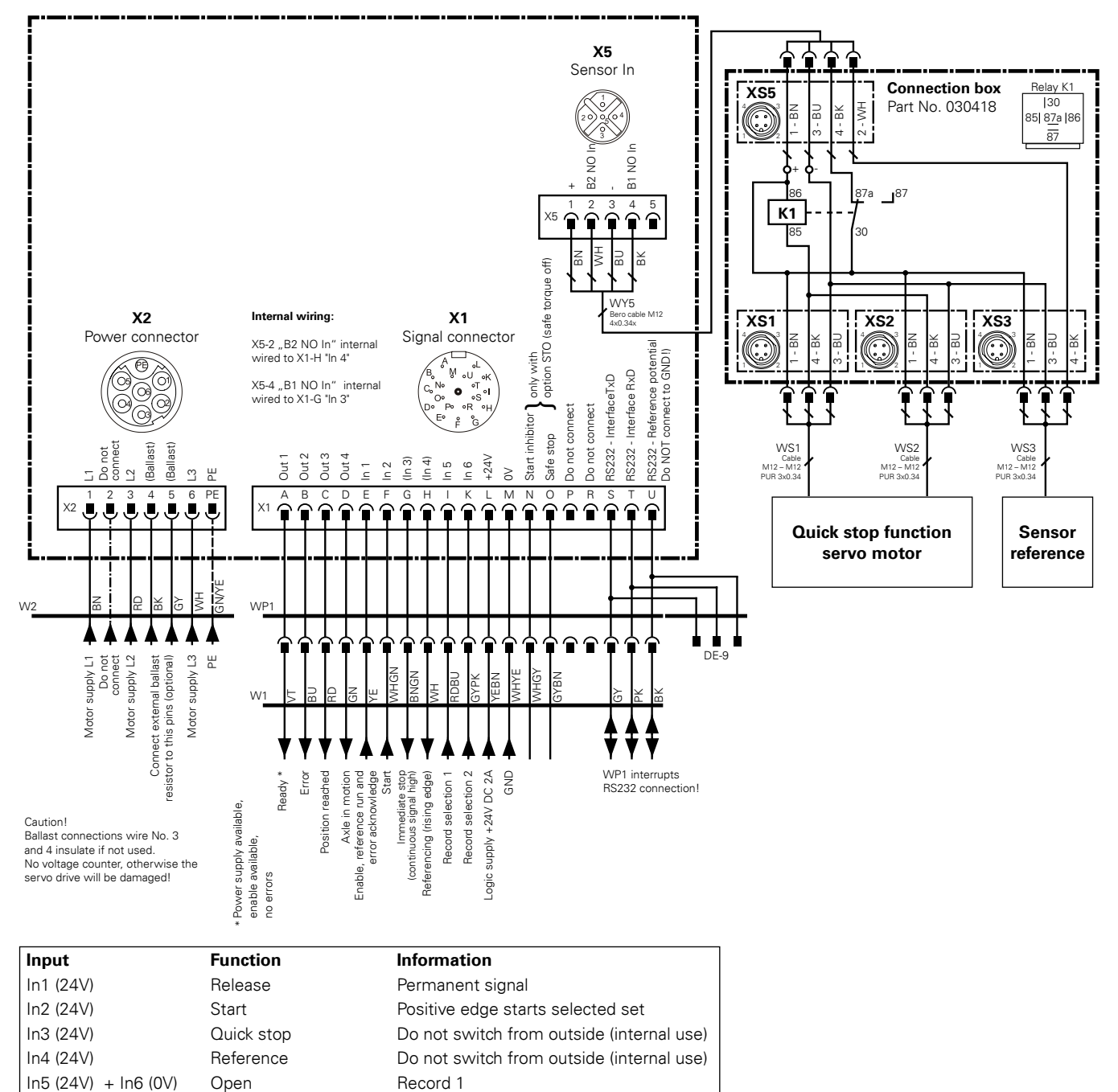

#### Note:

In5 (0V) + In6 (24V)

In5 (24V) + In6 (24V)

Connection to the safety switch and the optional position sensors are not detailed in this electrical connection plan.

Record 2

The software ServoLink for the adaptation of the driving data sets and motor parameters is available together with the programming cable WP1 as an accessory.

The records are controlled via the PLC interface.

Close

Intermediate position

Record 3 (Standard = 1/2 stroke)

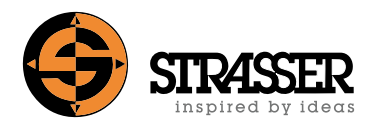

# 3.4 Circuit diagram servo motor 433/4 PROFIBUS DP or PROFINET interface

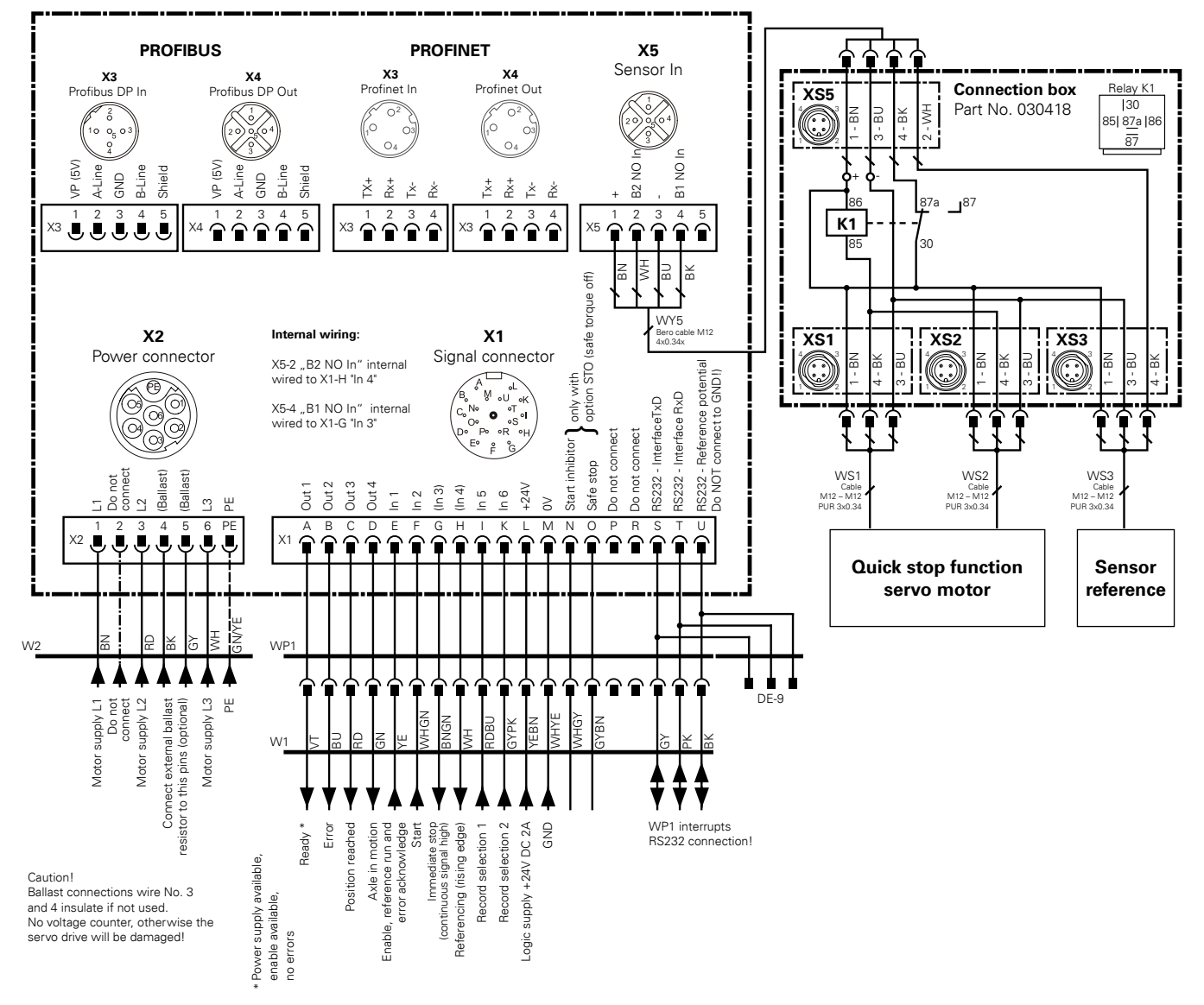

| Input                 | Function              | Information                               |
|-----------------------|-----------------------|-------------------------------------------|
| In1 (24V)             | Release               | Permanent signal                          |
| In2 (24V)             | Start                 | Positive edge starts selected set         |
| In3 (24V)             | Quick stop            | Do not switch from outside (internal use) |
| In4 (24V)             | Reference             | Do not switch from outside (internal use) |
| In5 (24V) + In6 (0V)  | Open                  | Record 1                                  |
| In5 (0V) + In6 (24V)  | Close                 | Record 2                                  |
| In5 (24V) + In6 (24V) | Intermediate position | Record 3 (Standard = 1/2 stroke)          |

#### Note for control via PROFINET:

If the record selection and start functions are carried out via commands 286 and 287 via PROFI-NET, the input functions "Start" (In2) and "Record selection x" (In5 and In6) must not be set or used, as the input functions are prioritised over the PRO-FINET commands.

#### Note:

Connection to the safety switch and the optional position sensors are not detailed in this electrical connection plan. The software ServoLink for the adaptation of the driving data sets and motor parameters is available together with the programming cable WP1 as an accessory.

The records are controlled via the PROFIBUS DP or PROFINET interface.

#### Programming via field bus:

To drive the motor and to integrate into the "Step 7" / "TIA portal" software, a library with a function block (FB) and programming examples are included in the scope of delivery. The documentation for the programming is available on request.

#### Switch on safeguard or restart and operation

|     |                                              | •                              |                                  |     |       |         |         |      |     |      |      |      |      |
|-----|----------------------------------------------|--------------------------------|----------------------------------|-----|-------|---------|---------|------|-----|------|------|------|------|
|     | Action                                       | Function                       | Result                           | In1 | ln2   | (In3)*1 | (In4)*1 | ln5  | ln6 | Out1 | Out2 | Out3 | Out4 |
| 1.  | Power supply on                              | Start motor electronics        | Motor electronics started        | 0   | 0     | 1       | 0       | 0    | 0   | 1    | 0    | 0    | 0    |
| 2.  | Enable the motor                             | Safeguard referenced           | Safeguard ready for operation    |     |       |         |         |      |     |      |      |      |      |
| 2.1 | Enable 6 sec. after power<br>supply supplied | -                              | -                                | 1   | 0     | 1       | 0       | 0    | 0   | 1    | 0    | 0    | 0    |
| 2.2 | Automatic sequence                           | Reference movement             | Safeguard moves                  | 1   | 0     | 1       | 0       | 0    | 0   | 1    | 0    | 0    | 1    |
| 2.3 | Automatic sequence                           | Reference point reached        | Rising signal edge on (In4)      | 1   | 0     | 1       | 0-1-0   | 0    | 0   | 1    | 0    | 1    | 0    |
| 2.4 | Automatic sequence                           | Move to initial position       | Safeguard moves                  | 1   | 0     | 1       | 0       | 0    | 0   | 1    | 0    | 0    | 1    |
| 2.5 | Automatic sequence                           | Initial position reached       | Motor stopped                    | 1   | 0     | 1       | 0       | 0    | 0   | 1    | 0    | 1    | 0    |
| 3.  | Record selection for function                | Load movement data records     | Safeguard ready to move          |     |       |         |         |      |     |      |      |      |      |
| 3.1 | Select Record 1 or                           | Open safeguard                 | Movement data record loaded      | 1   | 0     | 1       | 0       | 1    | 0   | 1    | 0    | 1    | 0    |
| 3.2 | Select Record 2 or                           | Close safeguard                | Movement data record loaded      | 1   | 0     | 1       | 0       | 0    | 1   | 1    | 0    | 1    | 0    |
| 3.3 | Select Record 3                              | Safeguard in intermediate pos. | Movement data record loaded      | 1   | 0     | 1       | 0       | 1    | 1   | 1    | 0    | 1    | 0    |
| 4.  | Start the record                             | Safeguard moves                | Safeguard in position            |     |       |         |         |      |     |      |      |      |      |
| 4.1 | Start*2                                      | Safeguard executes record      | Safeguard moves                  | 1   | 0-1-0 | 1       | 0       | Rec  | ord | 1    | 0    | 0    | 1    |
| 4.2 | Automatic sequence                           | Motor stop                     | Safeguard in position            | 1   | 0     | 1       | 0       | valı | Jes | 1    | 0    | 1    | 0    |
| 4.3 | Switch motor ready for oper.                 | Safeguard ready for operation  | Safeg. rdy to select next record | 1   | 0     | 1       | 0       | 0    | 0   | 1    | 0    | 1    | 0    |

Continue with step 3 "Switch on safeguard or restart" and new record selection

\*1) These inputs deliver an output signal due to the internal motor wiring

\*2) The start signal must only be applied to start the record as edge

#### Tab. 4.1: Function sequence switch on/ restart

# Intrusion in the closing safeguard during operation

|            | •                                                     | 0 0 1                              |                               |     |     |        |        |     |     |      |      |      |      |
|------------|-------------------------------------------------------|------------------------------------|-------------------------------|-----|-----|--------|--------|-----|-----|------|------|------|------|
|            | Action                                                | Function                           | Result                        | In1 | In2 | (In3)* | (In4)* | ln5 | ln6 | Out1 | Out2 | Out3 | Out4 |
| 1. (<br>1  | Contact strip triggered during<br>the closing process | Mechanical stop function activated | Pane frame stopped            |     |     |        |        |     |     |      |      |      |      |
| 1.1        | Automatic sequence                                    | Motor stop                         | Motor stopped                 | 1   | 0   | 1      | 0      | 0   | 0   | 1    | 0    | 0    | 0    |
| 1.2        | Automatic sequence                                    | Quick Stop sensor responds         | sinking signal flank on (In3) | 1   | 0   | 1-0-1  | 0      | 0   | 0   | 1    | 0    | 0    | 1    |
| <b>2</b> . | Auto reference movement                               | Safeguard referenced               | Safeguard ready for operation |     |     |        |        |     |     |      |      |      |      |
| 2.1        | Automatic sequence                                    | Reference movement                 | Safeguard moves               | 1   | 0   | 1      | 0      | 0   | 0   | 1    | 0    | 0    | 1    |
| 2.2        | Automatic sequence                                    | Reference point reached            | Rising signal edge on (In4)   | 1   | 0   | 1      | 0-1-0  | 0   | 0   | 1    | 0    | 1    | 0    |
| 2.3        | Automatic sequence                                    | Move to initial position           | Safeguard moves               | 1   | 0   | 1      | 0      | 0   | 0   | 1    | 0    | 0    | 1    |
| 2.4        | Automatic sequence                                    | Initial position reached           | Motor stopped                 | 1   | 0   | 1      | 0      | 0   | 0   | 1    | 0    | 1    | 0    |
|            |                                                       |                                    |                               |     |     |        |        |     |     |      |      |      |      |

Continue with step 3 "Switch on safeguard or restart and operation" and new record selection

\*) These inputs deliver an output signal due to the internal motor wiring

# Tab. 4.2: Stop function sequence

#### Reference safeguard and error acknowledgment (Switch release on/off):

- Reaching the reference point after a reference movement can be detected through a positive edge on "In4: reference" and a positive signal on "Out3: Position reached".
- Reaching the initial position after reaching the reference point can be detected through a positive edge on "Out3: Position reached" and no signal on "Out4: Drive moves".
- A reference run is automatically done after an interruption of the 24 VDC signal connection to customer on-site controls, when the reference
  position and after acknowledgment of errors, that result in the loss of the reference position. Interrupting the 230 VAC power supply to safety
  devices during maintenance of the 24 VDC connection does not initiate an automatic new referencing. Acknowledging errors that do not cause
  loss of the reference position also do not trigger an automatic reference run.

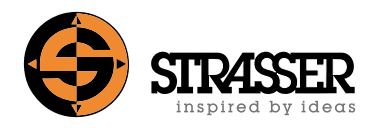

# 5.1 Overview

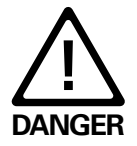

There is no electrical insulation of the motor from the power supply. There is no protection against dangerous bodily currents. The complete equipment needs to be galvanically separated from mains during maintenance and repair works.

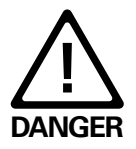

There is no control of the stand-still position.

The servo motor is optionally available with the "Safe Torque Off" function. In the "STO" state, the drive generates no torque and thus provides protection against unintentional startup. This condition is monitored internally within the drive.

In many applications there is no need of a mains contactor because of this integrated safety function. The shut-off is performed on two channels. The safety function is obtained even with the event of a single error, because of this redundancy.

The shutdown channels are completely checked on each shut-down / restart. Therefor no undetected error-burst may happen. In addition to this, the test can be forced through input operation. In the event of an error, the restart is inhibited until the freedom from errors is detected.

# 5.2 When do I need the option Safe Torque Off (STO)?

For MecLock safeguards, no safe drive concept is necessary as anti-pinch protection is ensured purely mechanically. For certain applications or scenarios, however, the STO engine option is a useful addition to the drive:

#### Example 1 - Emergency stop and bus communication:

In an emergency stop scenario, without the STO option, the entire fieldbus communication to the machine must be interrupted in order to prevent the transmission of control commands to the motor control.

With the STO option, it is sufficient to switch off only the two actively connected STO inputs. In the monitored state STO, the drive can no longer generate torque and thus offers protection against unwanted startup. So fieldbus communication can remain without risk here.

#### Example 2 - Laser application and light gap:

In the case of laser applications, unintentional opening of the safeguard during the machining process can result in serious injury or danger to the operating personnel. By means of the STO option and its direct control by the laser source, an unwanted opening can be ruled out since the opening of the safeguard is only possible after an active connection of the STO inputs.

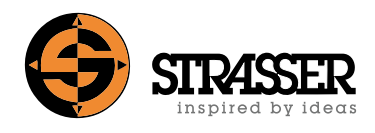

# 5.3 Shut-down inputs

Diversity through two different shut-down inputs:

- Safe start inhibitor by interrupting the anode potential of the output-stage optocoupler
- Controller enable through microprocessor function

Design characteristics of shut-down inputs:

- Both inputs work according to the quiescent current principle, blackout of the control voltage causes the shut-down.
- Monitoring of the plausibility of the two inputs: both inputs need to be switched within a given time.
- Internal monitoring of the shut-down function through read-back function.
- Short-circuit detection can be activated.

# 5.4 Requirements on equipment side

- Grounding of the control circuit.
- Use of separated sheathed cables for the shut-down cables or activated short-circuit detection. For the use of the short-circuit detection, the switches need to be adjusted in such a way, that they switch with a timely difference.

# 5.5 State transition Operational >> Safe stop

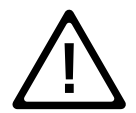

On motors with built-in standstill brake, the brake falls in. The standstill brake is not designed to brake down the motor frequently. Recurring load brake action may not be accomplished with the standstill brake.

It is irrelevant which of the two inputs "start inhibitor" or "safe stop" is switched first to OV. The motor drive is disabled as soon as one of the inputs is switched.

There must be a delay time of min. 100ms between the two input transitions with activated short-circuit detection.

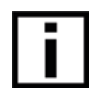

Error messages regarding the function "Safe torque off" can be acknowledged only when the state "STO" is reached distinct, i.e. inputs "Start inhibitor" and "Safe stop" both are 0V.

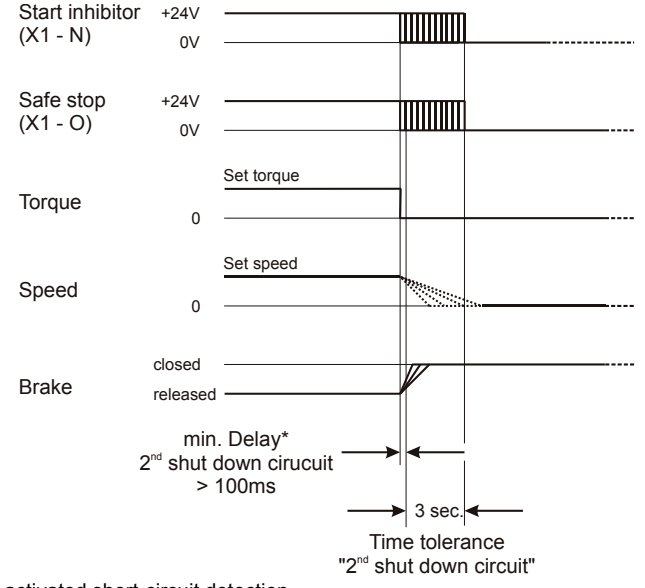

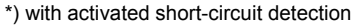

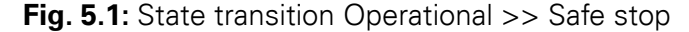

# 5.6 State transition "Safe stop" >> Operational

It is irrelevant which of the two inputs "start inhibitor" or "safe stop" is switched first to 24V. The motor drive is enabled as soon as both of the inputs are switched, if this happens within 3 seconds.

There must be a delay time of min. 100ms between the two input transitions with activated short-circuit detection.

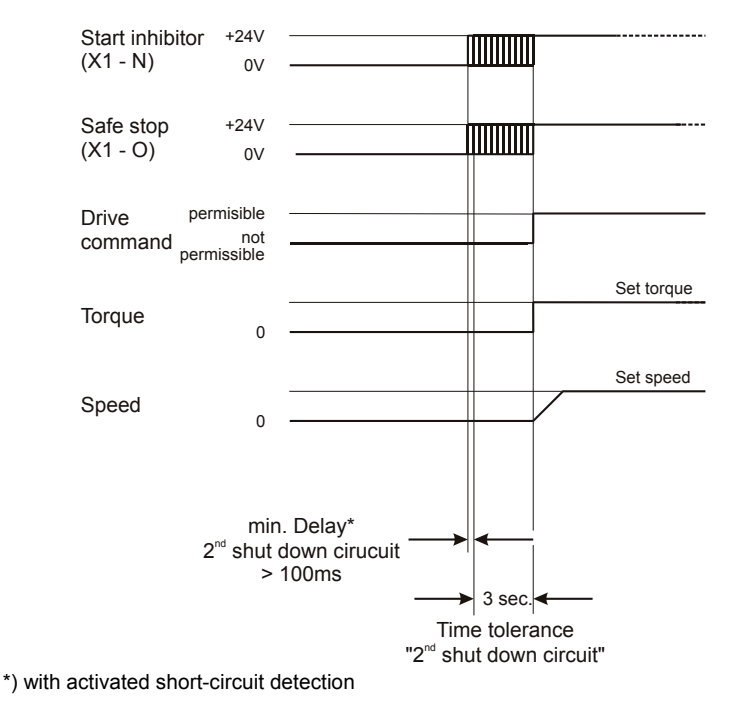

Fig. 5.2: State transition "Safe stop" >> Operational

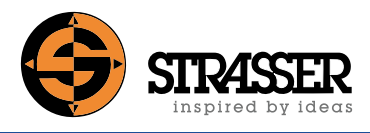

| - |  |
|---|--|

Error messages regarding the function "Safe torque off" can be acknowledged only when the state "STO" is reached distinct, i.e. inputs "Start inhibitor" and "Safe stop" both are 0V.

# 5.7 Safety information about the servo motor with STO according to EN ISO 13849-1:2007

Category: 3 Performance level: e PFH [1/h]: 3,71x10<sup>-8</sup> MTTFd [a]: 100 (high) DC: 92,85 (medium) Service life [a]: 20

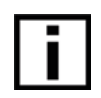

The following instructions are intended as a help to the use of the programming set at electrically driven MecLock safeguards. If you have any questions, please contact Strasser GmbH!

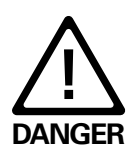

**RISK OF ELECTRICAL SHOCK OR ELECTROCUTION!** Incorrect connection of cables and connectors can lead to electrical shock or electrocution with serious or fatal injuries. Work on the electrical parts of the safeguard must only be done by qualified personnel.

# **Components of programming set:**

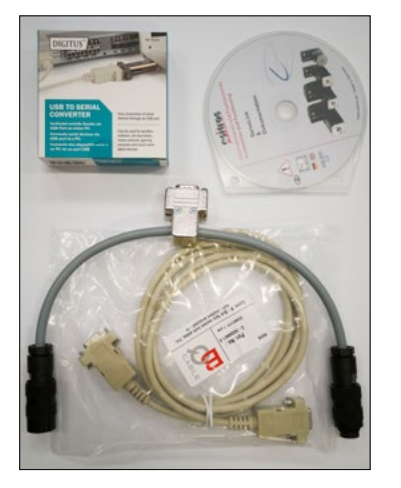

Fig. 1: Programming set

DIGITUS

Fig. 3: USB serial adapter device

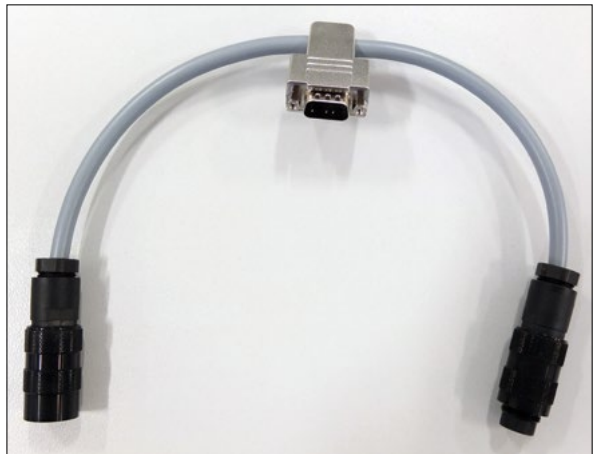

Fig. 2: T adapter

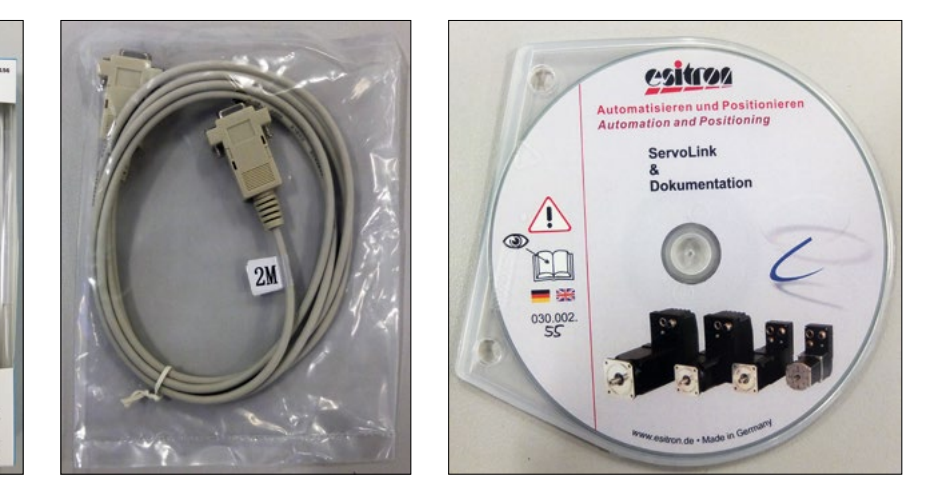

Fig. 4: Serial cable 9 pin

Fig. 5: ServoLink program CD

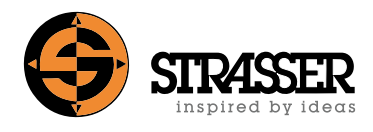

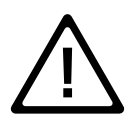

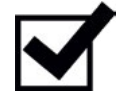

Connection Installation

# Do not use force! Take care that no pins of the connectors are broken or bent.

# Step 1:

- 1.1 Remove the signal cable from the signal connector X1 on the motor.
- 1.2 Connect the T adapter (see Fig. 2) with the signal connector X1 and the signal cable.
- 1.3 Connect the serial cable (see Fig. 4 2x 9 pin femal connectors) with the T adapter (see Fig. 2).
- 1.4 Connect the free serial cable connector (see Fig. 4) with the USB serial adapter device (see Fig. 3).
- 1.5 Connect the USB serial adapter device (see Fig. 3) with your notebook (not included). Take care that you use a USB port for connecting on your notebook because the USB plug will also fit in the network connection socket (funny error)!
- 1.6 The USB serial adapter device will be installed as COM port on your notebook.
- 1.7 Install the ServoLink software on your notebook (you will need administrator privileges for successful installation).

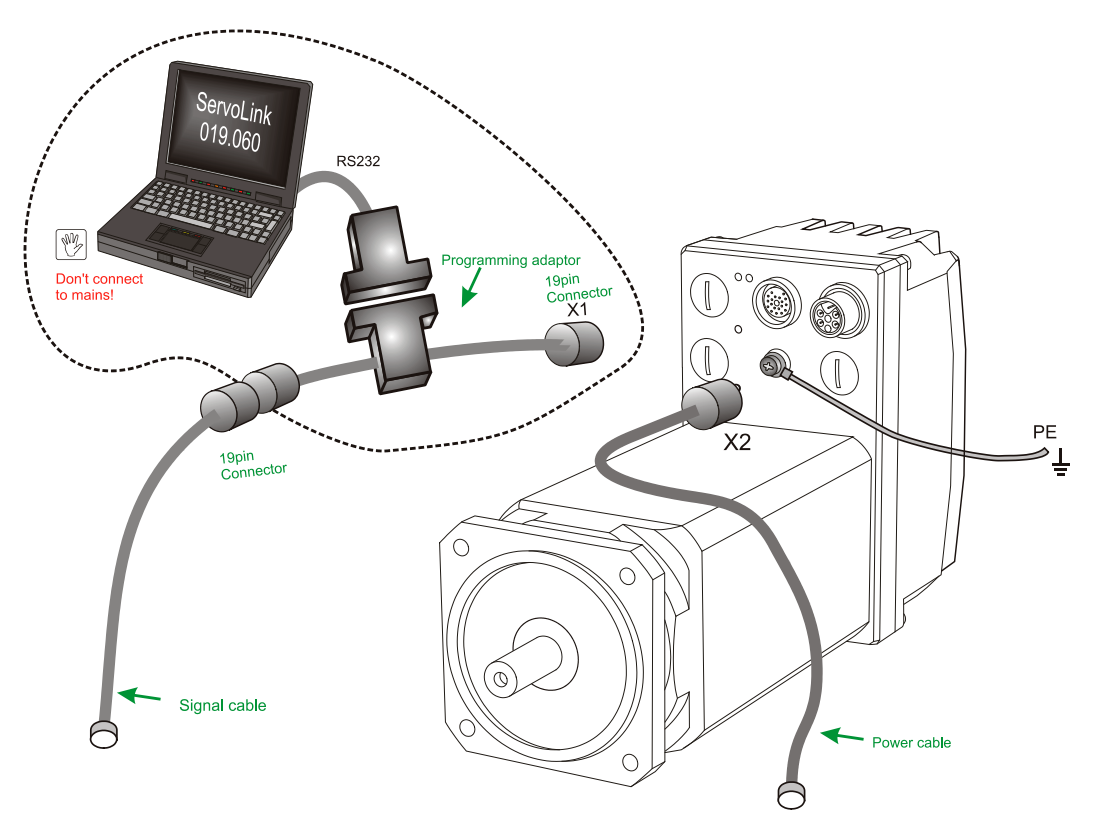

Fig. 6: Programming set installation

# 6 **Programming set and software ServoLink**

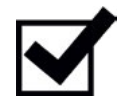

# Step 2:

Start the ServoLink program (see Fig. 7 and Fig. 8):

ServoLink software

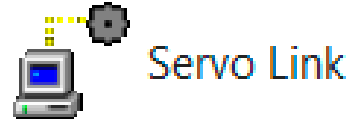

Fig. 7: Program icon

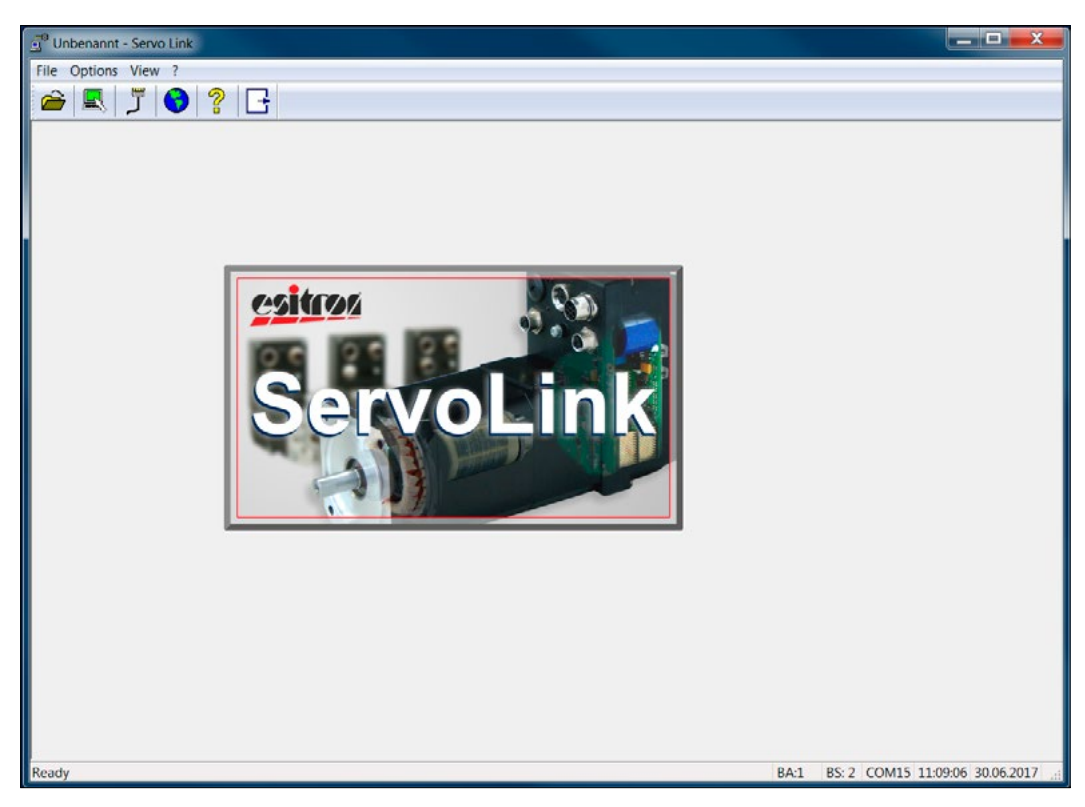

Fig. 8: Program interface

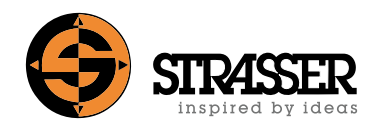

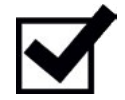

# Step 3:

ê

Change the default language from German to English (see Fig. 9 and Fig. 10):

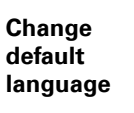

🗐 Unbenannt - Servo Link File Options View B Ĵ

Fig. 9: Change language

R

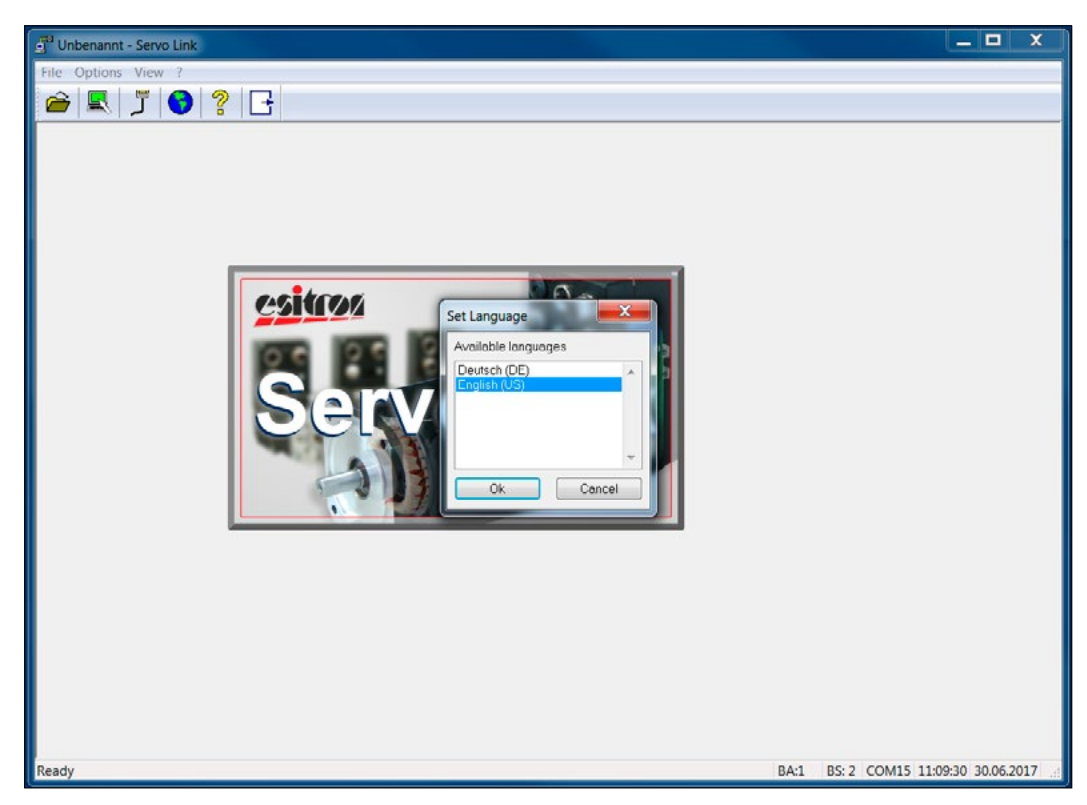

Fig. 10: Set language dialog box

# 6 Programming set and software ServoLink

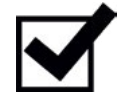

COM port selection

# Step 4:

4.1 Check the available COM ports and COM port numbers in the windows device manager (control panel) (see Fig. 11).

| Scomputerverwaltung                 |                                                     |                  |
|-------------------------------------|-----------------------------------------------------|------------------|
| Datei Aktion Ansicht ?              |                                                     |                  |
| E Computerverwaltung (Lc            |                                                     | Aktionen         |
| A 🕅 System                          | Anschlüsse (COM & LPT)      Technology - SOL (COM3) | Geräte-Manager 🔺 |
| <ul> <li>Ereignisanzeige</li> </ul> | Audio , Video- und Gamecontroller                   | Weitere Aktionen |
| Freigegebene Ordr                   | 👂 📲 Computer                                        |                  |
| Lokale Benutzer un                  | DVD/CD-ROM-Laufwerke                                |                  |
| Leistung                            | Eingabegeräte (Human Interface Devices)             |                  |
| 🚔 Gerate Manager                    | 🗈 📲 Grafikkarte                                     |                  |
| 4 🚰 Datenspeicher                   | D - Laufwerke                                       |                  |
| 🗃 Datenträgerverwal                 | Mäuse und andere Zeigegeräte                        |                  |
| Dienste und Anwendu                 | > 🖳 Monitore                                        |                  |
|                                     | 👂 💇 Netzwerkadapter                                 |                  |

#### Fig. 11: Windows device manager - COM ports (example)

4.2 Check the choosen COM port number (see Fig. 12 and Fig. 13).

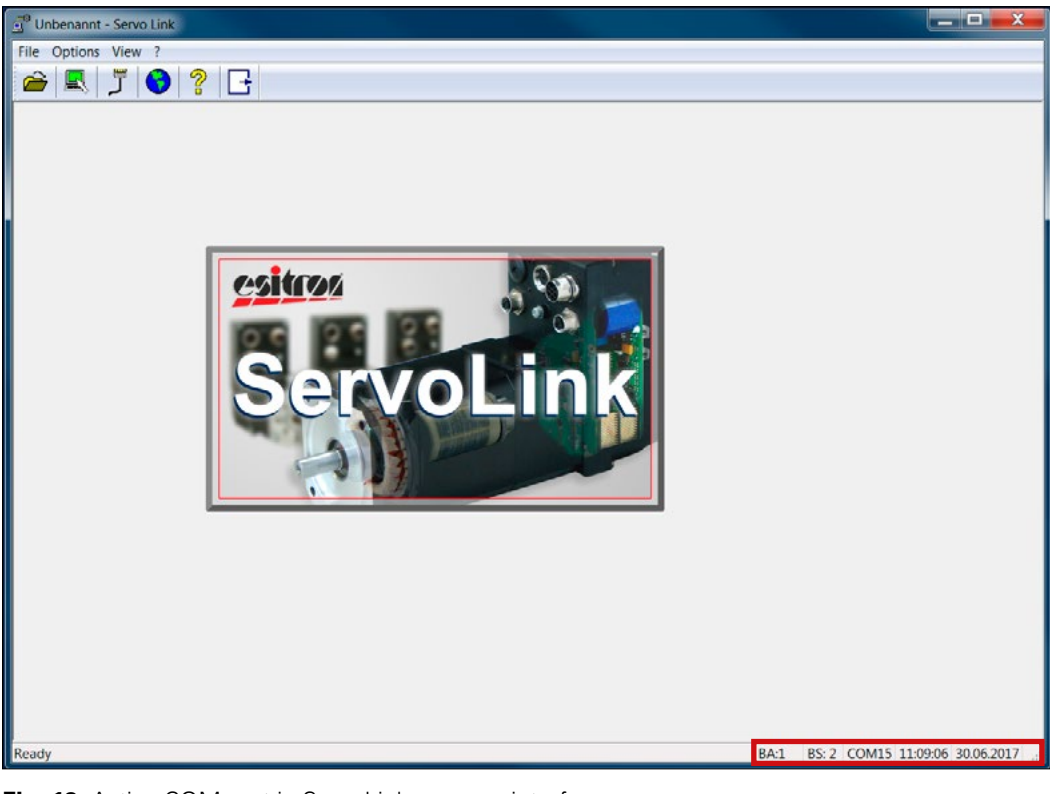

Fig. 12: Active COM port in ServoLink program interface

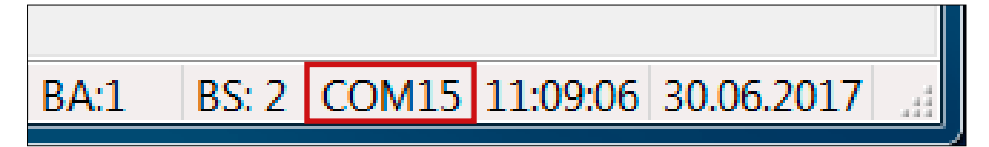

Fig. 13: Status bar: active COM port

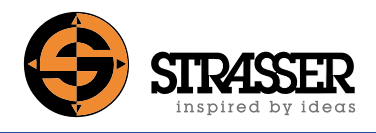

4.3 Change the active COM port number (only if necessary) to one of the listed COM port numbers in windows device manager (see Fig. 14 and Fig. 15).

| g <sup>e</sup> Unbenannt - Servo Link |      |     |   |   |  |
|---------------------------------------|------|-----|---|---|--|
| File Options                          | View | / ? |   |   |  |
| 🕋 🖳                                   | ڔ    | •   | ? | E |  |
|                                       |      | -   |   |   |  |

Fig. 14: Change active COM port

| 🕤 Unbenannt - Servo Link                                                                               | _ 🗆 X                 |
|----------------------------------------------------------------------------------------------------|-----------------------|
| File Options View ?                                                                                    |                       |
|                                                                                                    |                       |
| Interface<br>Por Boud rote Dota bits Pority Stop bits<br>COMI 3 4000 5 5 0 0 0 0 0 0 0 0 0 0 0 0 0 0 0 |                       |
| Ready BA:1 BS: 2 COM15 11                                                                              | :10:07 30.06.2017 .:: |

Fig. 15: Set active COM port number dialog box

# 6 Programming set and software ServoLink

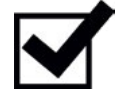

# Step 5:

5.1 Open the menu [File] in the program interface (see Fig. 16).

Password for advanced settings

5.2 Select the menu item [Enter password ...] (see Fig. 16).

| 🛒 Unbenannt - Servo Link   |                    |    |      |
|----------------------------|--------------------|----|------|
| File Options View ?        |                    |    |      |
| 🖳 Read out device data     |                    |    |      |
| 😅 Open                     | Ctrl+O             |    | <br> |
| Enter password             |                    |    |      |
| Expert mode                |                    |    |      |
| 1 AWL 2017058-1 Ausliefer  | ungszustand.wcd    |    |      |
| 2 MBB 2016256-9 ausliefen  | ung.wcd            |    |      |
| 3 Tox 2017083 auslieferung | i.wcd              |    |      |
| 4 2016444-1 GROB- Auslief  | ferungszustand.wcd |    |      |
| 🕞 Exit                     | Alt+F4             |    |      |
|                            | 0 6 9              |    |      |
|                            | Se                 | na |      |
|                            |                    |    |      |

Fig. 16: Password menu item for advanced settings

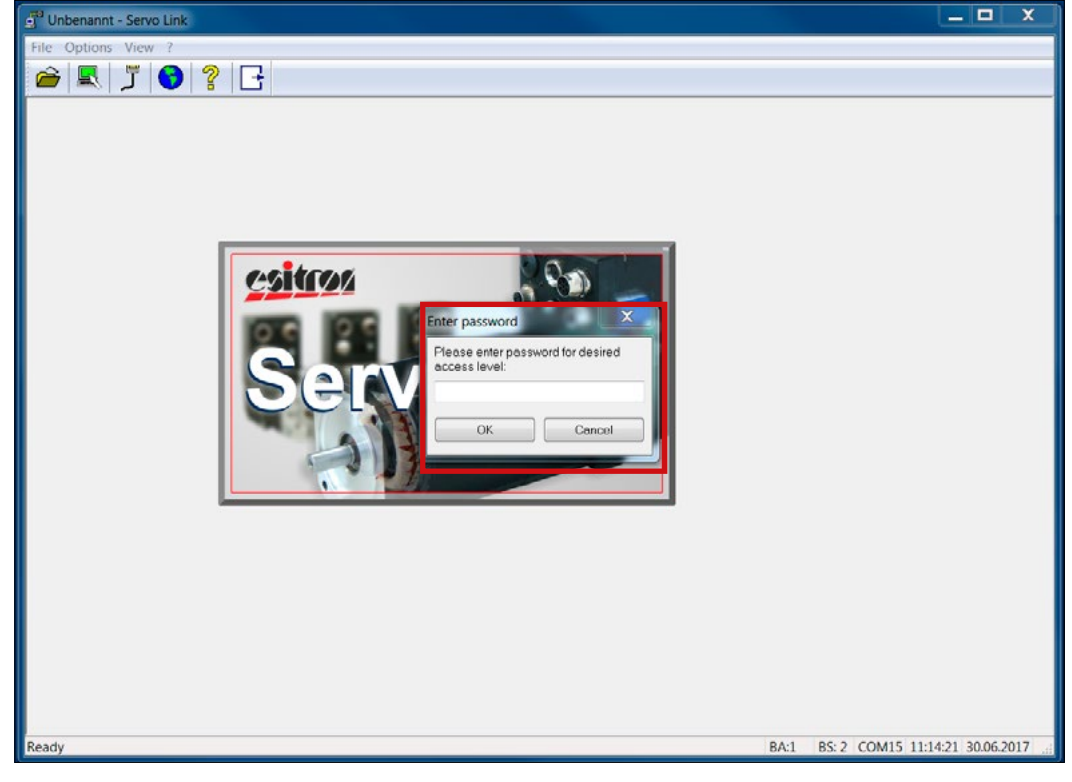

5.3 Enter and confirm the password **<u>3467</u>** for advanced settings (see Fig. 17).

Fig. 17: Password dialog box

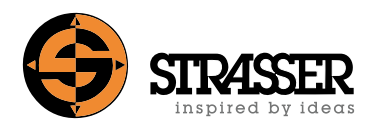

# User interface (I)

| ភ្នំ <sup>®</sup> Schäffler 2017358- Auslieferu | ngszustand - Servo Link - esiMot XL PROFIBUS xx                | /x.3xx.0xx.xxx (ab 010.125.35)                     |
|-------------------------------------------------|----------------------------------------------------------------|----------------------------------------------------|
| Datei Modus Übertragung                         | Optionen Ansicht ?                                             |                                                    |
| 🚔 🖥 🔛 🛠 .                                       | ග් දීදු 📐 💻 🛃 🎵 😚                                              |                                                    |
| Dektronik Motor Benytzer                        | Ein-/Ausgänge <u>R</u> egler <u>H</u> andbetrieb<br>Grenzwerte | Hardwarekonfiguration                              |
| Endstufentemperatur Warnung:                    | 21803 Maximalstrom: 10,0 A AC                                  | ☑ Digitaleingang 5 und 6                           |
| Endstufentemperatur Fehler:                     | [ 19560] Nennstrom: 6.0 A AC                                   | Analogeingang 5 und 6                              |
| Motortemperatur Wamung:                         | 31343 Ballastschwelle: 400,0 V DC                              | Digitaleingang 7 und 8                             |
| Motortemperatur Fehler:                         | 43278                                                          | Digitaleusgang 3                                   |
| Motorspannung Unterspannung:                    | 53500                                                          | ⊡ Digitaleusgang 4                                 |
| Motorspannung Oberspannung                      | 9931                                                           | V PROFIBUS                                         |
|                                                 |                                                                | R5485                                              |
| Bektronikdaten                                  |                                                                | RS232                                              |
| Typ 341.100.001; Nr. 141455                     |                                                                | ✓ Hatebremse                                       |
|                                                 |                                                                | Schwere Hall Sc10 FOU Endatufe PROFINET Verstarker |
| Baset                                           |                                                                |                                                    |
| Bereit                                          |                                                                |                                                    |

**Fig. 18:** 'Electronic'-tab in 'Parameter'-screen - parameter download to PC (green) and upload to motor control (red)

| Date:       Modu:       Übertragung       Optionen       Ansicht       ?         Image: Strate Strate       Image: Strate Strate Strate       Image: Strate Strate Strate       Image: Strate Strate Strate       Image: Strate Strate Strate       Image: Strate Strate Strate       Image: Strate Strate Strate       Image: Strate Strate Strate       Image: Strate Strate Strate       Image: Strate Strate       Image: Strate Strate Strate       Image: Strate Strate Strate       Image: Strate Strate Strate       Image: Strate Strate Strate       Image: Strate Strate Strate       Image: Strate Strate Strate       Image: Strate Strate Strate       Image: Strate Strate Strate       Image: Strate Strate Strate       Image: Strate       Image: Strate Strate |
|----------------------------------------------------------------------------------------------------|
| Image: Section 2   Image: Section 2                                                                                                    |
| Betktronik Motor Rengizer Fpr-/Ausgünge Begle Hartsteinieb   Gunddaten Polpaarzahl: 3 Geberauflösung: 4096 hk/U   Inpulsstrom: 10.0 A AC Nennstrom: 4.5 A AC   EMK-Konstante: 53.80 V/1000/min Nennspannung: 230 V AC   Motoribendestznet: 70 s Nennderbizehl: 3000 U/min   Induktivtät: 8.2 mH Geberoffeet: 0.00 *   Widerstand: 3.2 Ohm Nermmonerst 3.20 Nm   Motoribendestznet: 0.2 reme: @ Ja Mein   Reaktionszet "Offmen": 0.0 max   Motoribendestznet:                                                                                                    |
|                                                                                                    |

Fig. 19: 'Motor'-tab in 'Parameter'-screen

# User interface (II)

| Bektranik Majar Den                                               | utzer Ein-/Ausgan   | nge   Beg    | k 🖳 🗍 😚      | Achetun                                             |                      |                |  |  |
|-------------------------------------------------------------------|---------------------|--------------|--------------|-----------------------------------------------------|----------------------|----------------|--|--|
| Busadresse:                                                       | 127 M               | otorversorgu | ng: 230 VAC  | Тур:                                                | C Rundachse          | () Linearachse |  |  |
| Reaktion auf Busfehler:                                           | Keine Reaktion      |              | •]           | Auflösung:                                          | 153600 Ink/36        | 0° (link./m)   |  |  |
| Maximaldrehzahl bei 100%:                                         | 3500 U/min          |              |              | Drehrichtung                                        |                      |                |  |  |
| Maximalstrom:                                                     | 100 % vom Imp       | ulsstrom     |              |                                                     | Invertient           | Normal         |  |  |
| Betnebsart:                                                       | Positionarcgler (Mo | dc 4)        | •            | Fehlerverhalten                                     |                      |                |  |  |
| Referenzfahren Referenzfahrt erforderlich, Auto-Ref. bei Freigabe |                     |              |              | Stopverhalten:<br>Bremsrampe:                       | Ramponstop<br>100 ms | Sofortstop     |  |  |
| Referenz                                                          |                     |              |              | Bektrische Welle / Schrittmotorsimulation           |                      |                |  |  |
| Beschleunigungsrampe: 250 ms                                      |                     |              |              | Typ: Taki / Richtung 🔹                              |                      |                |  |  |
| Bremsrampe                                                        |                     | 250          | me           | Drehnchtung: O Invertiert O Normal                  |                      |                |  |  |
| Suchgeachwindigkeit:                                              |                     | 250          | U/min        | Flankenauswertung:                                  | Positive Flanken     | •              |  |  |
| Positioniergeschwindigkeit. 50 U/mm                               |                     |              |              | Obersetzung.                                        | 1 : 1,000            |                |  |  |
| Offset:                                                           |                     | 0            | lnk.         | Fahrbereichagrenzen (aktiv erat nach Referenzfahrt) |                      |                |  |  |
| Preset                                                            |                     | 0            | Ink          | Verfahmtchtung '+': 500000 Ink                      |                      |                |  |  |
| Absolutgeber Bereichsversch                                       | icbung:             | 0.0          | %            | Verfahmichtung V:                                   | 0 Ink                |                |  |  |
| Drehmomentgrenze für "Fahren auf Block": 20 %                     |                     |              |              | Bremsmanagement                                     |                      |                |  |  |
| Modua: 29: Typ: S Suchno                                          | htung: Nulimpula:   | n Positionic | mchtung: + 🔫 | Zustand:                                            | Aktiviert            | Oceantiviert   |  |  |
| O: Offner S: Scl                                                  | nliesser            |              |              |                                                     |                      |                |  |  |
|                                                                   |                     |              |              |                                                     |                      |                |  |  |
|                                                                   |                     |              |              |                                                     |                      |                |  |  |
|                                                                   |                     |              |              |                                                     |                      |                |  |  |
|                                                                   |                     |              |              |                                                     |                      |                |  |  |

Fig. 20: 'User'-tab in 'Parameter'-screen

| Schaffler 2017358- Auslieferungszustand - Servo Link - esiMot XL PROFIL           | US xx/x.3xx.0xx.xxx (ab 010.125.35)                                                           |
|-----------------------------------------------------------------------------------|-----------------------------------------------------------------------------------------------|
| Datei Modus Übertragung Optionen Ansicht ?                                        |                                                                                               |
| 🖆 🖪 🧱 🛠 🖞 🎝 🔚 🖉                                                                   |                                                                                               |
| Bektronik Motor Benytzer Ein-/Ausgänge Begler Handbetrieb<br>Engangskonfiguration | Ausgangskonfiguration                                                                         |
| 1: Freigabe 👻                                                                     | 1: Bereit 🔹                                                                                   |
| 2 Start                                                                           | 2. Fehler                                                                                     |
| 3: Sofortstop mit Referenzieren 👻                                                 | optional                                                                                      |
| 4 Referenzschalter                                                                | 3: In Postion                                                                                 |
| optional                                                                          | 4: Achise fahrt                                                                               |
| 5. Satzanwahi S 1 🔹                                                               |                                                                                               |
| 6: Satzariwahl S2 🔹                                                               | Settings for control via bus interface:                                                       |
| optional                                                                          | - Input 2: not assigned                                                                       |
| 7 Nicht belegt                                                                    | lagest Expected                                                                               |
| 8: Nicht belegt                                                                   | - Input 5: not assigned                                                                       |
| optional                                                                          | - Input 6: not assigned                                                                       |
| 9 Anlaufsperre                                                                    |                                                                                               |
| 10 Sicherer Halt                                                                  |                                                                                               |
| Querschlusserkennung: 🕐 Nidiviort 🛞 Doaldiviort                                   | If the record selection and start functions are carried out via commands 286 and 287 via PRO- |
| Hinweis                                                                           | FINET, the input functions "Start" and "Record                                                |
| Mehrere Lingange durfen NICHT mit gleichen Funktionen belegt werden!              | selection x" must not be set or used, as the input                                            |
|                                                                                   | functions are prioritised over the PROFINET com-                                              |
|                                                                                   | mands.                                                                                        |
|                                                                                   |                                                                                               |
|                                                                                   |                                                                                               |
|                                                                                   |                                                                                               |
| Bereit                                                                            |                                                                                               |

Fig. 21: 'Motor'-tab in 'Parameter'-screen

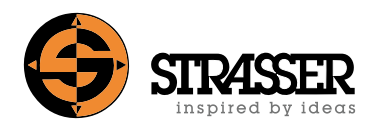

# User interface (III)

| Schäffler 2017358- A | usliefe | erungszus  | tand - Servo Link - esiM   | ot XL PRC         | FIBUS | xxx/x.3xx.0xx.xxxx (ab 01                 | 0.125.35) |          |    |  |  |  |
|----------------------|---------|------------|----------------------------|-------------------|-------|-------------------------------------------|-----------|----------|----|--|--|--|
| Datei Modus Überti   | ragung  | Option     | en Ansicht ?               |                   |       |                                           |           |          |    |  |  |  |
|                      | *       | ហ្ល៉       | 品 🖪                        | <b>N</b>          | זֿ (  | 3 ? 🕒                                     |           |          |    |  |  |  |
| Elektronik Motor     | Bengl   | izer   Ein | -/Ausgänge Regler          | <u>H</u> andbetri | ieb   | Lageregler                                |           |          |    |  |  |  |
| P-Antel:             | 110     |            | P-Antel                    | 180               |       | P Antol:                                  | 100       |          |    |  |  |  |
| I-Anteil.            | 180     | 1/s        | I-Anteil.                  | 200               | 1/s   | Positionsfenster.                         | 50        |          | nk |  |  |  |
| I Begrenzung:        | 50      | 2          | I-Begrenzung:              | 50                | 7,    | Schleppfehler:                            |           | 15000 lr | nk |  |  |  |
|                      |         |            | V-Anteil:                  | 0                 | 7.    | V-Anteil:                                 | 0         | 2        |    |  |  |  |
| Drehzahlbegrenzung:  | 3500    | U/min      |                            |                   |       |                                           | 1         |          | -  |  |  |  |
|                      |         |            | Rampenzeit auf Vinax       | 500 r             | ns    | Position netzausfall-<br>sicher speichem? | Nein      |          | •  |  |  |  |
|                      |         |            | (Nur für Betriebsart 'Drei | zahlregler)       | )     |                                           |           |          |    |  |  |  |
|                      |         |            |                            |                   |       |                                           |           |          |    |  |  |  |
|                      |         |            |                            |                   |       |                                           |           |          |    |  |  |  |
|                      |         |            |                            |                   |       |                                           |           |          |    |  |  |  |
|                      |         |            |                            |                   |       |                                           |           |          |    |  |  |  |
|                      |         |            |                            |                   |       |                                           |           |          |    |  |  |  |
|                      |         |            |                            |                   |       |                                           |           |          |    |  |  |  |
|                      |         |            |                            |                   |       |                                           |           |          |    |  |  |  |
|                      |         |            |                            |                   |       |                                           |           |          |    |  |  |  |
|                      |         |            |                            |                   |       |                                           |           |          |    |  |  |  |
|                      |         |            |                            |                   |       |                                           |           |          |    |  |  |  |
|                      |         |            |                            |                   |       |                                           |           |          |    |  |  |  |
|                      |         |            |                            |                   |       |                                           |           |          |    |  |  |  |
|                      |         |            |                            |                   |       |                                           |           |          |    |  |  |  |
|                      |         |            |                            |                   |       |                                           |           |          |    |  |  |  |
|                      |         |            |                            |                   |       |                                           |           |          |    |  |  |  |
|                      |         |            |                            |                   |       |                                           |           |          |    |  |  |  |
| Bereit               |         |            |                            |                   |       |                                           |           |          |    |  |  |  |

Fig. 22: 'Regulator'-tab in 'Parameter'-screen

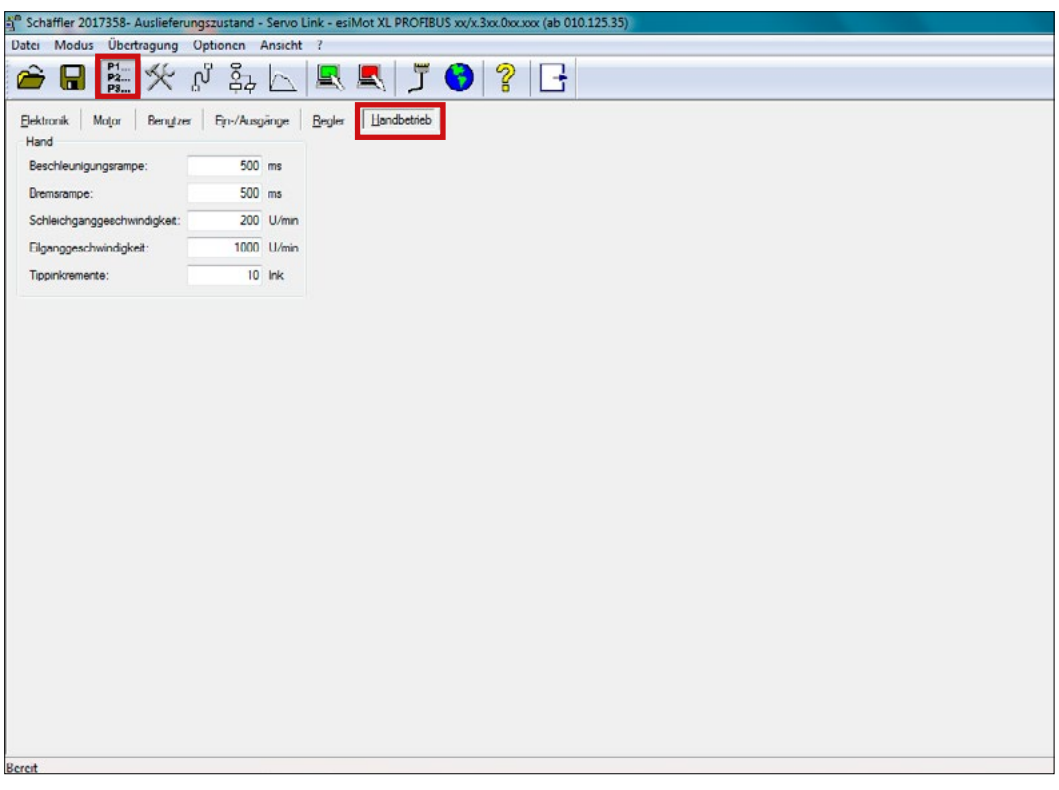

Fig. 23: 'Jog mod'-tab in 'Parameter'-screen

# User interface (IV)

| ehmomentregler                        | Drehzahlregler                        | Lageregler                                                          |               |  |  |
|---------------------------------------|---------------------------------------|---------------------------------------------------------------------|---------------|--|--|
|                                       | <u> </u>                              | - <u>6</u>                                                          | <u> </u>      |  |  |
| P-Antel: 110                          | P-Anteil: 180                         | P-Ant                                                               | el: 100       |  |  |
|                                       | <u> </u>                              | Ó.                                                                  | A             |  |  |
| I-Anteil. 180 1/s                     | I-Anteil. 200 1/s                     | V-Ani                                                               | eil. 0 %      |  |  |
| · · · · · · · · · · · · · · · · · · · | · · · · · · · · · · · · · · · · · · · | Alle Reglerwerte netzausfallsicher speichern                        |               |  |  |
| I-Begrenzung: 50 %                    | I-Begrenzung, 50 %                    | Betriebsart                                                         |               |  |  |
|                                       | V-Anteil: 0 %                         | Position                                                            | ierbetrieb    |  |  |
| ommandos                              |                                       | Position                                                            | Schleppfehler |  |  |
| Relative Positionierung               | Austuhren (F2)                        | 541.1589 mm                                                         | 0.02G0 mm     |  |  |
| icschwindigkeit:                      | 0 U/min                               | Aktueller Fehler                                                    |               |  |  |
| Beschleunigung:                       | 0 ms                                  | 24: Keine Freigabe                                                  |               |  |  |
| Verzogerung:                          | 0 ms                                  | Vorausgegangene Fehk                                                | or            |  |  |
| Dietanz:                              | 0,0000 mm                             | 17: Unterspannung Log<br>03: Schleppfehler<br>17: Unterspannung Log | ik<br>ik      |  |  |
| Sehler quittieren (E10) Ston (ESC)    | Satz starten (F3)                     | 04: Timeout Antrieb                                                 |               |  |  |

Fig. 24: Parameters for the torque, speed and position controller in 'Setup'-screen

| rgerige<br>Chart<br>Start<br>Sofortstop mit Referenzieren<br>Feferenzschalter<br>tional | 24: Keine Freigabe Vorausgegangene Fehler 17. Ikdemmann un keine | 0 U/min<br>Stram      |             |  |  |  |
|-----------------------------------------------------------------------------------------|------------------------------------------------------------------|-----------------------|-------------|--|--|--|
| 2: Start<br>3: Stortstop mit Referenzieren<br>4: Referenzschalter                       | Vorausgegangene Fehler                                           | Strom                 |             |  |  |  |
| 3: Sofortstop mit Referenzieren<br>4: Referenzschalter                                  | Vorausgegangene Fehler                                           | Strom                 |             |  |  |  |
| 4: G Referenzschalter                                                                   | 17 Hoteresamente Looik                                           |                       |             |  |  |  |
| etional                                                                                 | 17. Uniterspanning cogik                                         | 0.00 A                |             |  |  |  |
|                                                                                         | 03: Schleppfehler                                                |                       |             |  |  |  |
| 5 Satzanwahl S1                                                                         | 17 Unterspannung Logik<br>04: Timeout Antreb                     | Endstufentemperatur   |             |  |  |  |
| 6. G Satzanwahl S2                                                                      |                                                                  | 29 °C                 |             |  |  |  |
| retional                                                                                | Status                                                           |                       |             |  |  |  |
| 7 @ North halant                                                                        | Logikspannung: Ok                                                | Motorauslastung       |             |  |  |  |
| 8 M Nicht belegt                                                                        | Motorepannung: Ok                                                | 1%                    |             |  |  |  |
|                                                                                         | Motorauslastung: Normal                                          | Ballaetauelaetung     |             |  |  |  |
| 9: 🍘 Anlaufsperre                                                                       | Endstufentemperatur: Normal                                      | bailastausiasturig    |             |  |  |  |
| 0: @ Sicherer Halt                                                                      | EEPROM-Speicherung: Nicht aktiv                                  | 0%                    |             |  |  |  |
| han in a                                                                                | Endschalter: Ok                                                  | Betriebsart           | Salz        |  |  |  |
| usgange                                                                                 | Positionicrung: Nicht In Postion                                 | Positionicrbetricb    | 2           |  |  |  |
| 2 G Enbler                                                                              | Referenzpunkt: Gesetzt                                           |                       |             |  |  |  |
| z - reie                                                                                | Achse: Antrico Stillstand                                        | Position Sc           | hleppfehler |  |  |  |
| ptional                                                                                 | Busatatus: Online                                                | 541.1589 mm           | 0.0260 mm   |  |  |  |
| A: Acheo fahrt                                                                          | Systemauslastung: Normal                                         | Betriebsstundenzähler |             |  |  |  |
|                                                                                         |                                                                  | 1: 3 Std 2: 19 Min    | 3: 15 Min   |  |  |  |

Fig. 25: 'General'-tab in 'Diagnostics'-screen

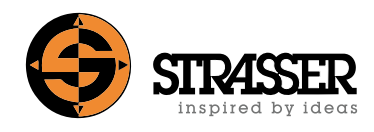

# User interface (V)

| Schäffler 2017358- Auslieferungszustand - Servo Link - esiMot XL PROFIBUS xx/x.3xx | .0xx.xxx (ab 010.125 | 35)        |  |
|------------------------------------------------------------------------------------|----------------------|------------|--|
| Datei Modus Optionen Anzeigeeinheiten Ansicht ?                                    |                      |            |  |
| 🚈 🖬 🕌 🌿 🚺 🎝 🖾 ブ 🌍 💡 📑                                                              |                      |            |  |
| Algemein PROFIDUS DIP-Schalter                                                     |                      |            |  |
| Eingangedaten                                                                      | Information          |            |  |
| Start Anhangen                                                                     | Zustand:             | 0 Wait Pm  |  |
|                                                                                    | Stationsadresse:     | 127        |  |
|                                                                                    | Baudrate             | 1975 kDaud |  |
|                                                                                    |                      |            |  |
|                                                                                    |                      |            |  |
|                                                                                    |                      |            |  |
|                                                                                    |                      |            |  |
|                                                                                    |                      |            |  |
|                                                                                    |                      |            |  |
|                                                                                    |                      |            |  |
|                                                                                    |                      |            |  |
|                                                                                    |                      |            |  |
|                                                                                    |                      |            |  |
| 🔲 Log-Datei: 🛄 Anhängen                                                            |                      |            |  |
| Ausgangsdaten                                                                      |                      |            |  |
| 00 00 00 00 00 00 00 00 00 00 00 00 00                                             |                      |            |  |
|                                                                                    |                      |            |  |
|                                                                                    |                      |            |  |
|                                                                                    |                      |            |  |
|                                                                                    |                      |            |  |
|                                                                                    |                      |            |  |
| ONLINE Verbindung zum Regler hergestellt ('010.125.35.01')                         |                      |            |  |
| Bereit                                                                             |                      |            |  |

Fig. 26: 'PROFIBUS'-tab in 'Diagnostics'-screen (only with PROFIBUS DP interface)

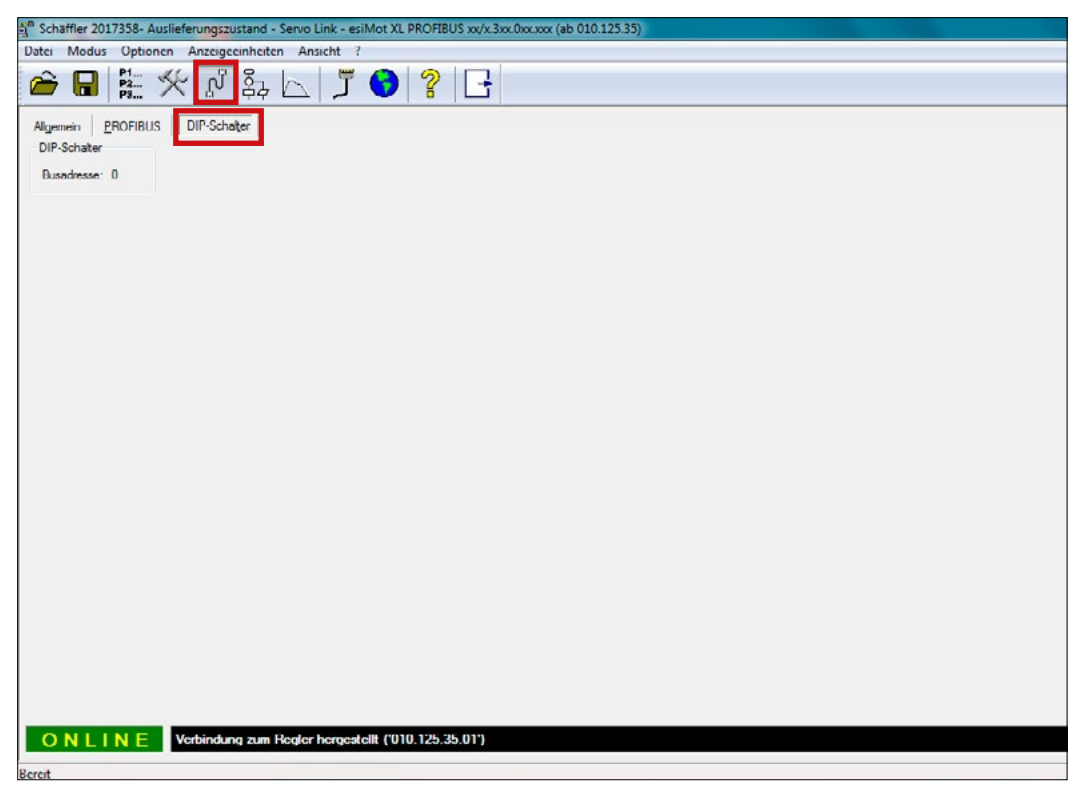

Fig. 27: 'DIP-Switch'-tab in 'Diagnostics'-screen (only with PROFIBUS DP interface)

#### Programming set and software ServoLink 6

# User interface (VI)

| P team technik 2018022-4 auslieferung.wcd - Servo Link - esiMot XL PROFINET xx/x/7xx.0xxxxx ab 010.125.35 |                |  |  |  |  |  |  |
|----------------------------------------------------------------------------------------------------|----------------|--|--|--|--|--|--|
| Datei Modus Optionen Anzeigeeinheiten Ansicht ?                                                           |                |  |  |  |  |  |  |
| 🚈 🖬 🏪 🎌 🖉 🂱 📐 🎵 😚 💡 🕒                                                                                     |                |  |  |  |  |  |  |
| Algemein                                                                                                  |                |  |  |  |  |  |  |
| Engangsdaten                                                                                              | Information    |  |  |  |  |  |  |
| Start Anhangen                                                                                            | Zustand: 3 Hie |  |  |  |  |  |  |
|                                                                                                    |                |  |  |  |  |  |  |
|                                                                                                    |                |  |  |  |  |  |  |
|                                                                                                    |                |  |  |  |  |  |  |
|                                                                                                    |                |  |  |  |  |  |  |
|                                                                                                    |                |  |  |  |  |  |  |
|                                                                                                    |                |  |  |  |  |  |  |
|                                                                                                    |                |  |  |  |  |  |  |
|                                                                                                    |                |  |  |  |  |  |  |
|                                                                                                    |                |  |  |  |  |  |  |
|                                                                                                    |                |  |  |  |  |  |  |
|                                                                                                    |                |  |  |  |  |  |  |
|                                                                                                    |                |  |  |  |  |  |  |
|                                                                                                    |                |  |  |  |  |  |  |
| Log-Datei: Anhängen                                                                                       |                |  |  |  |  |  |  |
| Ausgangsdaten                                                                                             |                |  |  |  |  |  |  |
| 00 00 00 00 00 00 00 00 00 00 00 00 00                                                                    |                |  |  |  |  |  |  |
|                                                                                                    |                |  |  |  |  |  |  |
|                                                                                                    |                |  |  |  |  |  |  |
|                                                                                                    |                |  |  |  |  |  |  |
|                                                                                                    |                |  |  |  |  |  |  |
|                                                                                                    |                |  |  |  |  |  |  |
| ONLINE Verbindung zum Regler hergestellt (*010.125.35.01*)                                                |                |  |  |  |  |  |  |
| eret                                                                                                    |                |  |  |  |  |  |  |

Fig. 28: 'PROFINET'-tab in 'Diagnostics'-screen (only with PROFINET interface)

| tei     | Bearbeiten Modus        | Übertra | gung ( | Optioner | Anzeige    | cinheiten  | Ansicht ?     |                       |            |                   |
|---------|-------------------------|---------|--------|----------|------------|------------|---------------|-----------------------|------------|-------------------|
| 9       | ₽ ₽1 ×                  | ហ្គ     | ំរុ    |          | <b>R E</b> | נן א       | 3             | B                     |            |                   |
| Satz    | Kommando                | Wert 1  | Wert 2 | Wert 3   | Wert 4     | Wartezeit  | Programmende  | Folgesatz             | M-Funktion | Tngger            |
| 1       | Positionierung Absolut  | 2900    | 250    | 250      | 0.0000     | 3500       | Nein          | Direkt nach Wartezeit |            | 0                 |
| 2       | Positionicrung: Absolut | 3000    | 250    | 250      | 541.1849   | 3500       | Nein          | Direkt nach Wartezeit |            | 0                 |
| 3       | Leersatz                |         |        |          |            |            |               |                       |            |                   |
| 4       | Leersatz                |         |        |          |            |            |               |                       |            |                   |
| 5       | Leersatz                |         |        |          |            |            |               |                       |            |                   |
| 6       | Leersatz                |         |        |          |            |            |               |                       |            |                   |
| 7       | Leersatz                |         |        |          |            |            |               |                       |            |                   |
| 8       | Leersatz                |         |        |          |            |            |               |                       |            |                   |
| 9       | Leensatz                |         |        |          |            |            |               |                       |            |                   |
| 10      | Loorsatz                |         |        |          |            |            |               |                       |            |                   |
| 11      | Leersatz                |         |        |          |            |            |               |                       |            |                   |
| 12      | Leersalz                |         |        |          |            |            |               |                       |            |                   |
| 13      | Leenatz                 |         |        |          |            |            |               |                       |            |                   |
| 14      | Leersatz                |         |        |          |            |            |               |                       |            |                   |
| 15      | Leersatz                |         |        |          |            |            |               |                       |            |                   |
|         | Louisie                 |         |        |          |            |            |               |                       |            |                   |
|         |                         |         |        |          |            |            |               |                       |            |                   |
|         |                         |         |        |          |            |            |               |                       |            |                   |
|         |                         |         |        |          |            |            |               |                       |            |                   |
|         |                         |         |        |          |            |            |               |                       |            |                   |
|         |                         |         |        |          |            |            |               |                       |            |                   |
|         |                         |         |        |          |            |            |               |                       |            |                   |
|         |                         |         |        |          |            |            |               |                       |            |                   |
|         |                         |         |        |          |            |            |               |                       |            |                   |
|         |                         |         |        |          |            |            |               |                       |            |                   |
| _       |                         | -       |        |          |            |            |               |                       |            |                   |
| Donitio | ningung: Abaalut        |         |        |          |            |            |               |                       |            |                   |
| 0300    | monang. nooutut         |         |        |          |            |            |               |                       |            |                   |
| Nort 1: | Geschwindigkeit:        |         | 2900   | U/min    | Wa         | tozot:     | 3500          | ma                    | Tngg       | or (Zielsatz): 0  |
| Vert 2  | Beschleunigung.         |         | 250    | ms       | Pro        | grammende: |               |                       | Abbru      | ich (Zielsatz). 0 |
| Vort 3: | Verzögerung:            |         | 250    | ma       | Folg       | pesatz:    | Direkt nach W | atezet 🔻              |            |                   |
| Vert 4: | Position:               |         | 0,0000 | mm       | M-F        | unktionen: | 1: 🗖 2: 🗖     |                       |            |                   |

Fig. 29: 'Program'-screen

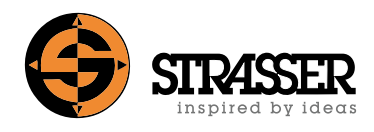

# User interface (VII)

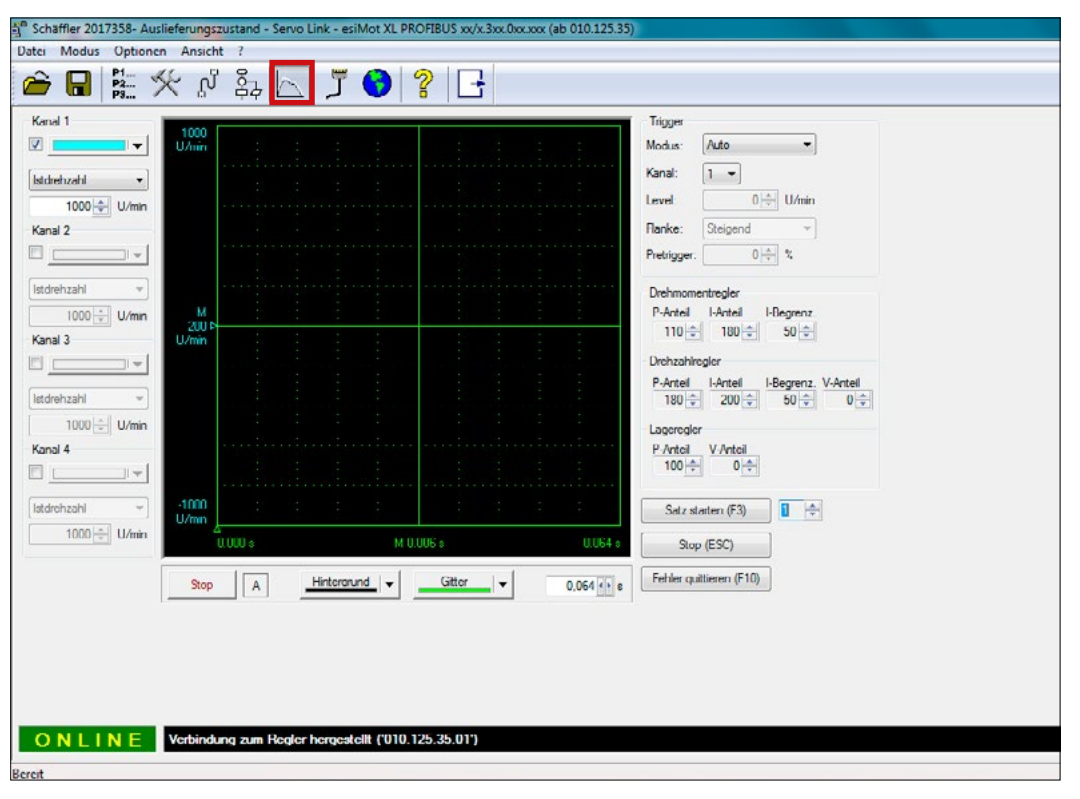

Fig. 30: 'Oscilloscope'-screen

# 7 Control via PROFIBUS DP / PROFINET

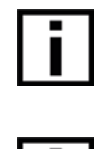

For servo motors with **PROFIBUS DP** interface, the **bus address must be set** using the ServoLink software in the parameter screen in the "User" tab. For servo motors with **PRO-FINET** interface, the **address is assigned automatically** via the fieldbus.

The **signal cable** of the servomotor **must be installed** for the power supply of the logic part on the servomotor, even when controlled via fieldbus. If the inputs on the logic part of the servomotor are controlled on the hardware side, then the **hardware-side circuit always has priority over a software-side control** via the fieldbus.

# 7.1 Integration in the IO system

The servo motor is integrated into the PROFIBUS DP / PROFINET system via the included GSD/GSDML-files. The name and IP address of the servo motor are projected here and stored inside the esiMot.

# 7.1.1 Communication via function blocks

There is a library of function blocks (FBs) provided in the scope of delivery for consistent control of the servo motor and integration to the Windows-Programming software "Step 7" and also "TIA Portal".

# 7.1.1.1 Installation of the library

The provided library is installed the following way:

- 1. Put the CD in your drive
- 2. Start the "SIMATIC Manager"
- 3. Dearchive the library "esimot.zip" from the CD with "Dearchive" in the menu "File"

The library "esiMotKonsistent" is now integrated in Step 7.

# 7.1.1.2 Integration of functions blocks and user data types into a project

| Function block | Meaning                                             |
|----------------|-----------------------------------------------------|
| FB0 fbEsiMot   | Function block for consistent control of the esiMot |

The following steps are required to use the function block and the data structure in a STEP 7 project:

- 1. Open the target project
- 2. Open the library "esiMot" with "open" in the menu "file"
- 3. Copy the function block from the library "esiMotKonsistent" into the target project

Copy for each esiMot the entity-DB of the function block FB0 (fbEsiMot) to the project.

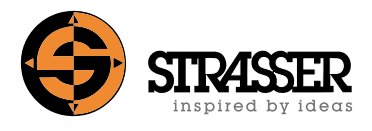

# 7.1.2 How to work with the function block fbEsiMot

# 7.1.2.1 Parameter definition

The following table shows the parameters of the function block fbEsiMot:

| Name            | Туре   | Data type | Meaning                               |
|-----------------|--------|-----------|---------------------------------------|
| iiAddress       | IN     | INT       | Base address esiMot (peripheral area) |
| iiCommand       | IN     | INT       | Command to be processed               |
| biDisableTXData | IN     | BOOL      | Suppress copying the TX-datafields    |
| iioCommError    | IN OUT | INT       | Current communication error           |

#### This function block needs to be called cyclic.

# 7.1.2.2 Static variables

The following table shows the static variables of an entity data block of the function block fbEsiMot.

| Name                    | Туре | Data type | Meaning                                                                                                    |
|-------------------------|------|-----------|----------------------------------------------------------------------------------------------------|
| stEsiMotTX              | stat | STRUCT    | Send buffer to the esiMot (used internal)                                                                                                    |
| stEsiMotTXPos           | stat | STRUCT    | Structure for send data field commands 3/4/12/13/303<br>"Start positioning to absolute position [Increments]" /<br>"Start relative positioning [Increments]" /<br>"Absolute positioning rotary axis + [Increments]" /<br>"Absolute positioning rotary axis - [Increments]" |
| stEsiMotTXRef           | stat | STRUCT    | Structure for send data field command 5<br>"Start referencing"                                                                                                    |
| stEsiMotTXStop          | stat | STRUCT    | Structure for send data field commands 7/279<br>"Stop with ramp" and<br>"Stop positioning (with brake ramp) with error message"                                                                                                    |
| stEsiMotTXHand          | stat | STRUCT    | Structure for send data field commands 10/11<br>"Jog mode positive direction" and<br>"Jog mode negative direction"                                                                                                    |
| stEsiMotTXRegType       | stat | STRUCT    | Structure for send data field command 256<br>"Set regulator type"                                                                                                    |
| stEsiMotTXSollPreset    | stat | STRUCT    | Structure for send data field command 258<br>"Position controller set position = preset position [Increments]"                                                                                                    |
| stEsiMotTXSoll          | stat | STRUCT    | Structure for send data field commands 266/268/366/368<br>"Set value speed controller [rpm]" and<br>"Set value current controller [1/10 Ampere]"                                                                                                    |
| stEsiMotTXSollProz      | stat | STRUCT    | Structure for send data field commands 267/269/367/369<br>"Set value speed controller [%]" and<br>"Set value current controller [%]"                                                                                                    |
| stEsiMotTXSollDZLim     | stat | STRUCT    | Structure for send data field command 371<br>"Set value current regulator [1/10 Ampere], continuous setpoint<br>acceptance, speed limited"                                                                                                    |
| stEsiMotTXSollDZLimProz | stat | STRUCT    | Structure for send data field command 372<br>"Set value current regulator [%], continuous setpoint acceptance,<br>speed limited"                                                                                                    |
| stEsiMotTXPar           | stat | STRUCT    | Structure for send data field command 275<br>"Write Parameter"                                                                                                    |

# 7 Control via PROFIBUS DP / PROFINET

| Name               | Туре | Data type | Meaning                                                                                                    |
|--------------------|------|-----------|----------------------------------------------------------------------------------------------------|
| stEsiMotTXRiSinn   | stat | STRUCT    | Structure for send data field command 283<br>"Adjust rotational direction" (see chapter 3.3.29)                                                 |
| stEsiMotTXPosRec1  | stat | STRUCT    | Structure for send data field command 284<br>"Write record 1" (see chapter 3.3.30)                                                              |
| stEsiMotTXPosRec2  | stat | STRUCT    | Structure for send data field command 285 "Write record 2" (see chapter 3.3.31)                                                                 |
| stEsiMotTXProgCtrl | stat | STRUCT    | Structure for send data field command 286<br>"Program control" (see chapter 3.3.32)                                                             |
| stEsiMotTXOutputs  | stat | STRUCT    | Structure for send data field command 288<br>"Set digital output free usage" (see chapter 3.3.34)                                               |
| stEsiMotTXCfgStat  | stat | STRUCT    | Structure for the send data field command 292/293<br>"Configure status field iStat" /<br>"Configure status field IStat"<br>(see chapter 3.3.38) |
| stEsiMotTXDiag     | stat | STRUCT    | Structure for send data field command 400                                                                                                    |

# 7.1.2.3 Calling a function block in IL/SCL

The following variables and data blocks have been defined in the symbol table:

| Name            | Data type    | Remarks                                                           |
|-----------------|--------------|-------------------------------------------------------------------|
| iEsiMotCommand1 | INT          | Flag word                                                         |
| iCommError1     | BOOL         | Flag variable for current communication error (access to P- area) |
| dbEsiMot        | fbEsiMot/FB0 | Entity block                                                      |

#### Call in IL - view:

CALL fbEsiMot, dbEsiMot( iiAddress := 0, // esiMot at P-Address 0 iiCommand := iEsiMotCommand1, biDisableTXData := FALSE iioCommError := iCommError1))

#### Call in SCL - view:

fbEsiMot.dbEsiMot( iiAddress := 0, // esiMot at P-Address 0 iiCommand := iEsiMotCommand1, biDisableTXData := FALSE iioCommError :=iCommError1);

If this call is executed cyclic, the function block fbEsiMot process the data transfer at a change of the variable "iEsiMotCommand1" and the data is accessible for the user in dbEsiMot in the respective structures. After execution of a command "iEsiMotCommand1" should be set to command 0 (no command) to update the status of the esiMot continuously.

The variable iioCommError delivers the return value for system functions DPRD\_DAT() and DPWR\_DAT().

If more than one esiMot is to be controlled with a Profinet master, each esiMot needs an entity block of the type fbEsiMot and fbEsiMot needs to be called cyclic with each of these entity blocks.

# 7.1.2.4 Memory requirements

| Туре        | Size            | Meaning                 |
|-------------|-----------------|-------------------------|
| Code memory | ca. 3.138 bytes | Function block fbEsiMot |
| Local data  | 30 Bytes        | Function block fbEsiMot |

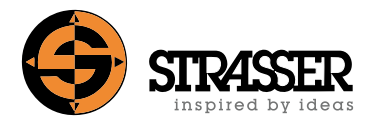

| Туре        | Size                    | Meaning                                                        |
|-------------|-------------------------|----------------------------------------------------------------|
| Global data | x Data blocks 420 Bytes | Entity block of fbEsiMot; Memory requirement per used esiMot ! |

All data from and to the esiMot are stored in entity block. Therefor no additional user specific buffers are necessary.

# 7.1.2.5 Examples

There is an example program "esiMotPNBsp" provided in the package.

Install the example program as followed:

- 1. Insert the CD into the drive
- 2. Start the "SIMATIC Manager"
- 3. Dearchive the file "esimotbs.zip" from the CD with "Dearchive" in the menu "File"

The example program is now available in STEP 7.

In the example program, the variable table "vatEsiMot" can be found where all the data structures of the entity data block dbEsiMot1 as well as all other necessary variables required to control the function module (command, command echo, etc.) are defined. All esiMot function can easily be tested using these variable table and the functions "Controlling / monitoring".

# 7.2 Command interface

# 7.2.1 Protocol

The execution of a command is triggered by a change of the data field "command" in bytes 0 - 1. At this change, the parameter data in byte 2 - 15 are transferred. After interpretation of the command through esiMot, the command is answered-back to the input data field of esiMot and the respective data are provided in the status field.

When using working mode 1 (inconsistent data transfer), take care the parameter data are already written at the time of the command change. Furthermore the master must write the command with a word access in the data field.

# 7.2.2 Send data field to esiMot

The send data field to esiMot is arranged the following way:

| Byte-No. | 0    | 1    | 2                      | 3 | 4 | 5 | 6 | 7 | 8 | 9 | 10 | 11 | 12 | 13 | 14 | 15 |
|----------|------|------|------------------------|---|---|---|---|---|---|---|----|----|----|----|----|----|
| Function | Comn | nand | Parameter to "Command" |   |   |   |   |   |   |   |    |    |    |    |    |    |

# 7.2.3 Description of the parameter data fields

# 7.2.3.1 Login (Command 1)

<no parameters>

This command is required to change parameters. The user must log in prior to a parameter write command (275).

# 7.2.3.2 Logout (Command 2)

<no parameters>

# 7.2.3.3 Start referencing (Command 5)

| Byte-No. | 2-13     | 14-15            |
|----------|----------|------------------|
| Function | Reserved | Referencing mode |
| Range    | -        | 29<br>Hex: 0x1D  |
| Unit     | -        | -                |

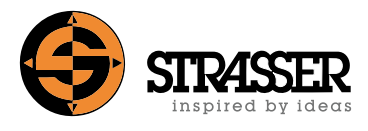

# 7.2.3.4 Jog mode positive direction (Command 10)

| Byte-No. | 2-5      | 6-7                                 | 8-15     |  |
|----------|----------|-------------------------------------|----------|--|
| Function | Reserved | 0: Creep speed<br>1: Rapid traverse | Reserved |  |
| Range    | -        | -                                   | -        |  |
| Unit     | -        | -                                   | -        |  |

# 7.2.3.5 Jog mode negative direction (Command 11)

| Byte-No. | 2-5      | 6-7                                 | 8-15     |
|----------|----------|-------------------------------------|----------|
| Function | Reserved | 0: Creep speed<br>1: Rapid traverse | Reserved |
| Range    | -        | -                                   | -        |
| Unit     | -        | -                                   | -        |

# 7.2.3.6 Deactivate regulator (Command 20)

<no parameters>

# 7.2.3.7 Activate regulator (Command 21)

<no parameters>

# 7.2.3.8 Error acknowledge (Command 22)

<no parameters>

The acknowledgement of an error is done with rising <u>and</u> falling edge. That means the signal must toggle. A pulse is required!

# 7.2.3.9 Program control (Command 286)

This command is effective only if no input function is assigned to record selection.

| Byte-No. | 2                                                                                                    | 3                                                                                                    | 4                                                                                                    | 5-15     |
|----------|----------------------------------------------------------------------------------------------------|----------------------------------------------------------------------------------------------------|----------------------------------------------------------------------------------------------------|----------|
| Function | Record pointer number                                                                                        | Reset                                                                                                    | Store                                                                                                    | Reserved |
| Range    | 1-15                                                                                                    | -                                                                                                    | -                                                                                                    | -        |
| Unit     | -                                                                                                    | -                                                                                                    | -                                                                                                    | -        |
| Remarks  | This record number<br>determines the record<br>which is taken for the<br>next regular read-in of<br>records. | If byte 3 is different to 0,<br>the record pointer is set<br>to 1, if the esiMot is<br>stopped, e.g. with stop<br>input or missing "Enab-<br>le". Byte 3 has higher<br>priority than byte 2. | If byte 4 is different to 0,<br>the record data in the<br>RAM are stored safe to<br>power outage. Byte 4<br>has higher priority than<br>byte 3. |          |

# 7.2.3.10 Start Program (Command 287)

<no parameters>

This command is effective only if not input function is assigned to START.

# 7.2.3.11 Error acknowledge without enabling regulator at falling edge (command 294)

<no parameters>

A rising edge acknowledges errors.

#### 7.2.4 Input data field of esiMot

The input data field of the esiMot is assigned like follows:

| Byte-No. | 0-1          | 2-15                |
|----------|--------------|---------------------|
| Function | Echo Command | Status to "Command" |

The echo of the command can be read back through the variables "dbEsiMot.stEsiMotRX. iCommand".

# 7.2.5 Description of the status fields

#### 7.2.5.1 Default data field

| Byte-No. | 2-5       | 6-7       | 8                | 9                 | 10           | 11             |
|----------|-----------|-----------|------------------|-------------------|--------------|----------------|
| Function | lStat     | iStat     | Status of inputs | Status of outputs | Error status | Actual current |
| Unit     | see below | see below | -                | -                 | -            | -              |

| Byte-No. | 12       | 13       | 14       | 15       |
|----------|----------|----------|----------|----------|
| Function | Status 1 | Status 2 | Status 3 | Status 4 |
| Unit     | -        | -        | -        | -        |

# 7.2.5.1.1 Actual position [IStat] (Bytes 2-5)

Actual position as signed long value (+/- 31 Bit).

# 7.2.5.1.2 Actual speed [iStat] (Bytes 6-7)

Actual speed as signed integer value (+/- 15 Bit).

# 7.2.5.1.3 Status of inputs (Byte 8)

| Bit-No.  | 0       | 1       | 2       | 3       | 4       | 5       | 6       | 7       |
|----------|---------|---------|---------|---------|---------|---------|---------|---------|
| Function | Input 1 | Input 2 | Input 3 | Input 4 | Input 5 | Input 6 | Input 7 | Input 8 |

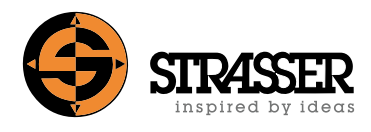

# 7.2.5.1.4 Status of outputs (Byte 9)

| Bit-No.  | 0        | 1        | 2        | 3        | 4                          | 5        | 6        | 7        |
|----------|----------|----------|----------|----------|----------------------------|----------|----------|----------|
| Function | Output 1 | Output 2 | Output 3 | Output 4 | Speed<br>window<br>reached | Reserved | Reserved | Reserved |

# 7.2.5.1.5 Error status (Byte 10)

For meaning of error numbers see table.

| Bit-No.  | 0                  | 1 | 2 | 3 | 4 | 5 | 6 | 7 |
|----------|--------------------|---|---|---|---|---|---|---|
| Function | Error number 0-255 |   |   |   |   |   |   |   |

# 7.2.5.1.6 Actual current (Byte 11)

| Bit-No.  | 0             | 1            | 2 | 3 | 4 | 5 | 6 | 7 |
|----------|---------------|--------------|---|---|---|---|---|---|
| Function | Actual currer | nt in 1/10 A |   |   |   |   |   |   |

# 7.2.5.1.7 Status 1 (Byte 12)

| Bit-No.  | 0     | 1     | 2                   | 3                   | 4                 | 5    | 6     | 7           |
|----------|-------|-------|---------------------|---------------------|-------------------|------|-------|-------------|
| Function | Ready | Homed | Regulator<br>active | Position<br>reached | Axle in<br>motion | Ramp | Brake | Error (all) |

# **Description of signals**

| Bit-No. | Signal name      | Sign | al state and description                                                                                                    |
|---------|------------------|------|----------------------------------------------------------------------------------------------------|
| 0       | Ready            | 1    | Ready                                                                                                    |
|         |                  | 0    | Not ready                                                                                                    |
| 1       | Homed            | 1    | Valid referencing performed                                                                                                 |
|         |                  | 0    | No valid reference point present                                                                                            |
| 2       | Regulator active | 1    | The regulator is active                                                                                                    |
|         |                  | 0    | The regulator is not active                                                                                                 |
| 3       | Position reached | 1    | The target window has been reached and the regulator is still active.                                                       |
|         |                  | 0    | The axle is outside the target window.                                                                                      |
| 4       | Axle in motion   | 1    | The axle moves with a speed                                                                                                 |
|         |                  |      | <ul> <li>Greater 4 increments per 20ms (3rpm with 4096 incr./rev<br/>encoder; 6rpm with 2048 incr./rev encoder.)</li> </ul> |
|         |                  |      | Greater 1 increment per 100ms with hall sensors.                                                                            |
|         |                  | 0    | "The axle is motionless or moves with a speed                                                                               |
|         |                  |      | • Less than 4 increments per 20ms (3rpm with 4096 incr./rev encoder; 6rpm with 2048 incr./rev encoder.)                     |
|         |                  |      | • Less than 1 increment per 100ms with hall sensors.                                                                        |
| 5       | Ramp             | 1    | A positioning is running.                                                                                                   |
|         |                  | 0    | No positioning is running. However, the axle could be moving in speed or torque mode.                                       |
| 6       | Brake            | 1    | The (optional) parking brake is closed.                                                                                     |
|         |                  | 0    | The (optional) parking brake is open.                                                                                       |
| 7       | Error (all)      | 1    | An error exists. See error state (Byte10) and error list.                                                                   |
|         |                  | 0    | No error exists.                                                                                                    |

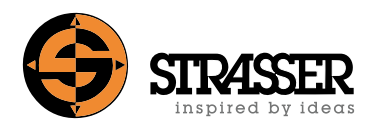

# 7.2.5.1.8 Status 2 (Byte 13)

| Bit-No.  | 0        | 1      | 2    | 3                 | 4                 | 5                                | 6                                | 7                                    |
|----------|----------|--------|------|-------------------|-------------------|----------------------------------|----------------------------------|--------------------------------------|
| Function | Reserved | Enable | Stop | Limit<br>switch + | Limit<br>switch - | Software<br>limit of<br>travel + | Software<br>limit of<br>travel - | Error (ack-<br>nowledge<br>required) |

# Description of signals

| Bit-No. | Signal name                  | Signal | state and description                                                                                                    |
|---------|------------------------------|--------|----------------------------------------------------------------------------------------------------|
| 0       | STO active (only drives with | 1      | STO active                                                                                                    |
|         | STO option)                  | 0      | STO not active                                                                                                    |
| 1       | Enable                       | 1      | The regulator is enabled                                                                                                    |
|         |                              | 0      | The regulator is blocked                                                                                                    |
| 2       | Stop                         | 1      | An input signal "stop" is present. i.e. the appropriate input is 0V.                                                           |
|         |                              | 0      | No input signal "stop" is present. i.e. the appropriate input is 24V.                                                          |
| 3       | Limit switch +               | 1      | An input signal "limit switch +" is present. i.e. the appropriate input is 0V.                                                 |
|         |                              | 0      | No input signal "limit switch +" is present. i.e. the appropriate input is 24V.                                                |
| 4       | Limit switch -               | 1      | An input signal "limit switch -" is present. i.e. the appropriate input is 0V.                                                 |
|         |                              | 0      | No input signal "limit switch -" is present. i.e. the appropriate input is 24V.                                                |
| 5       | Software limit of travel +   | 1      | The maximal travel range in positive direction is reached.                                                                     |
|         |                              | 0      | The position is inside the parametrized limits of travel.                                                                      |
| 6       | Software limit of travel -   | 1      | The maximal travel range in negative direction is reached.                                                                     |
|         |                              |        | The position is inside the parametrized limits of travel.                                                                      |
| 7       | Error (acknowledge required) |        | An error which requires an error acknowledge exists. See error state (Byte10) and error list. See also respective unit manual. |
|         |                              | 0      | No error exists.                                                                                                    |

# 7.2.5.1.9 Status 3 (Byte 14)

| Bit-No.  | 0                                               | 1                         | 2 | 3 | 4 | 5 | 6 | 7 |
|----------|-------------------------------------------------|---------------------------|---|---|---|---|---|---|
| Function | 2: Torque reg<br>3: Speed reg<br>4: Positioning | gulation<br>gulation<br>g |   |   |   |   |   |   |

# 7.2.5.1.10 Status 4 (Byte 15)

| Bit-No.  | 0                     | 1 | 2 | 3 | 4        | 5 | 6 | 7 |
|----------|-----------------------|---|---|---|----------|---|---|---|
| Function | Record pointer (0-15) |   |   |   | reserved |   |   |   |

The default data field is used for the esiMot answer-back, if not one of the following commands is sent.

# 7.2.5.1.11 Read record 1 (command 290)

A record consists of several parameters. Not all can be set with one command. An "empty set" is needed to delete a record.

| Byte-No. | 2                | 3                         | 4-5                    | 6-7                  | 8-9                  | 10-11      | 12-15                             |
|----------|------------------|---------------------------|------------------------|----------------------|----------------------|------------|-----------------------------------|
| Function | Record<br>number | Type of re-<br>cord       | Record value           | Acceleration<br>time | Deceleration<br>time | Delay time | Position<br>resp. Incre-<br>ments |
| Range    | 1-15             | 0: Absolute               | 1-10.000               | 10-10.000            | 10-10.000            | 0-10.000   | -2.140 Mio.                       |
|          | 0×01             | positioning               | Hex: 0x012710<br>[rpm] | Lleve                | Lleve                | Lleve      | +2.140<br>Mio.                    |
|          |                  | 1: Relative               | 1-10.000               |                      |                      | nex:       |                                   |
|          | UXUF             | positioning<br>(Distance) | Hex: 0x012710<br>[rpm] | 0x0A 2710            | 0x0A 2710            | 0x00 2710  | Hex:<br>F80723100<br>7F8DCF00     |
|          |                  | 2: Set speed              | -10.00010.000          | -                    | -                    |            |                                   |
|          |                  | value in rpm              | Hex: D8F02710<br>[rpm] |                      |                      |            |                                   |
|          |                  | 3: Set speed              | -100 +100              |                      |                      |            |                                   |
|          |                  | value in %                | Hex: 0x000x64<br>[%]   |                      |                      |            |                                   |
|          |                  | 4: Set cur-               | -140 140               |                      |                      |            |                                   |
|          |                  | 1/10 Ampere               | Hex FF740x8C<br>[A/10] |                      |                      |            |                                   |
|          |                  | 5: Set cur-               | -100 +100              |                      |                      |            |                                   |
|          |                  | %                         | Hex: FF9C0x64<br>[%]   |                      |                      |            |                                   |
|          |                  | 6: Absolute               | 1-10.000               | 10-10.000            | 10-10.000            |            | max. rotary                       |
|          |                  | rotary axis +             | Hex: 0x012710<br>[rpm] | Hex:                 | Hex:                 |            | see parame-<br>ter: 85            |
|          |                  | 7: Absolute               | 1-10.000               | 0x0A 2710            | 0x0A 2710            |            |                                   |
|          |                  | rotary axis -             | Hex: 0x012710<br>[rpm] |                      |                      |            |                                   |
|          |                  | 127: Refe-<br>rencing     | Referencing<br>mode    | -                    | -                    |            | -                                 |
|          |                  | 255: Empty<br>record      |                        |                      |                      |            |                                   |
| Unit     | -                |                           | -                      | ms                   | ms                   | ms         | Increments                        |

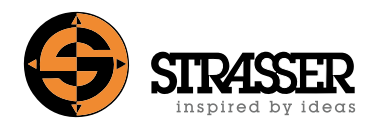

# 7.2.5.1.12 Read record 2 (command 291)

| Byte-No. | 2                | 3        | 4-5                                                                                                    | 6                                                                                                    | 7-15     |
|----------|------------------|----------|----------------------------------------------------------------------------------------------------|----------------------------------------------------------------------------------------------------|----------|
| Function | Record<br>number | Reserved | Control bits                                                                                                    | Trigger a target record No.                                                                                                    | Reserved |
| Range    | 1 - 15           |          | LSB:<br>Bit 0 – Program end<br>Bit 3 – M Function 1<br>Bit 4 – M Function 2<br>Bit 12-15:<br>0: no following record<br>1: following record with start<br>2: direct following record (without start)<br>3: Approximate positioning | 0-15 0x000x0F<br>0 means no trigger<br>In a record star-<br>ted by trigger func-<br>tion a trigger<br>address may not be<br>set again | -        |
| Unit     |                  |          | -                                                                                                    | -                                                                                                    | -        |

Write record 2nd command

#### Read record 2nd command

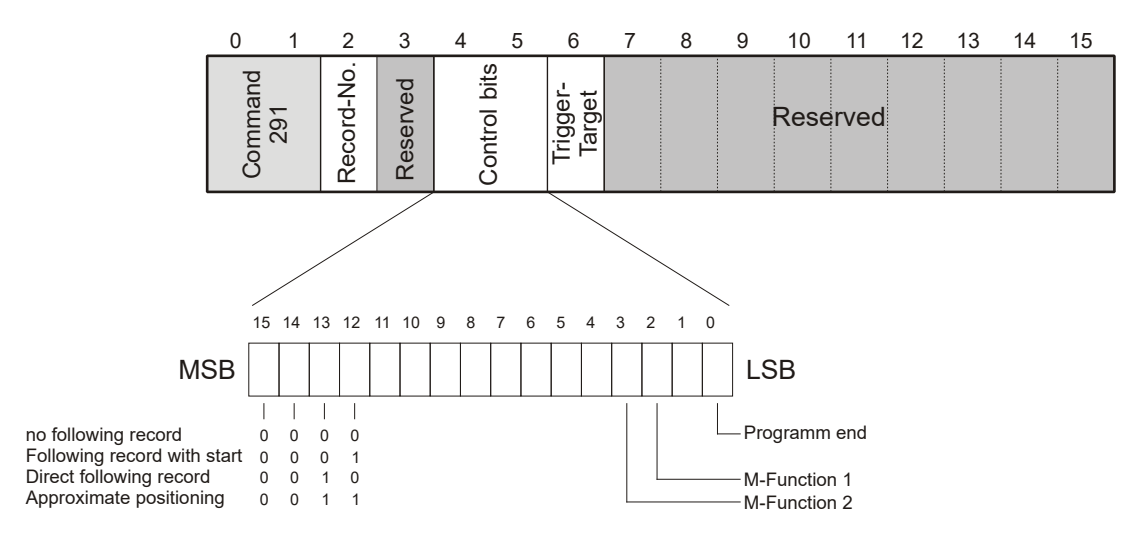

# 7.3 Examples

#### 7.3.1 Execution of the command sequence "Activate regulator", "Program control" and "Start program"

After switching on, the drive should be activated with feedback and a positioning block should be selected and executed. Currently "0" (no command) is transmitted in the output data field to the esiMot.

The following data field must be transferred:

#### 7.3.1.1 Command "Activate regulator" (21)

| Byte-No. | 0-1          | 2-15 |
|----------|--------------|------|
| Value    | Command = 21 | -    |

After a recognized command, esiMot sends the following data field (default data field):

| Byte-No. | 0-1               | 2-5             | 6-7          | 8                | 9                 |
|----------|-------------------|-----------------|--------------|------------------|-------------------|
| Function | Echo command = 21 | Actual position | Actual speed | Status of inputs | Status of outputs |

| Byte-No. | 10           | 11             | 12       | 13       | 14       | 15       |
|----------|--------------|----------------|----------|----------|----------|----------|
| Function | Error status | Actual current | Status 1 | Status 2 | Status 3 | Status 4 |

In status bit "Regulator active" status 1, bit 2 can now be queried whether the command was executed correctly.

#### 7.3.1.2 Record selection with command "Program control" (286)

| Byte-No. | 0-1           | 2                   | 3         | 4         | 5-15 |
|----------|---------------|---------------------|-----------|-----------|------|
| Value    | Command = 286 | Record number: 1-15 | Reset = 0 | Store = 0 | -    |

After a recognized command, esiMot sends the following data field (default data field):

| Byte-No. | 0-1                | 2-5             | 6-7          | 8                | 9                 |
|----------|--------------------|-----------------|--------------|------------------|-------------------|
| Function | Echo command = 286 | Actual position | Actual speed | Status of inputs | Status of outputs |

| Byte-No. | 10           | 11             | 12       | 13       | 14       | 15       |
|----------|--------------|----------------|----------|----------|----------|----------|
| Function | Error status | Actual current | Status 1 | Status 2 | Status 3 | Status 4 |

In status bits 0-3 of status 4, the selected record number can now be queried and checked.

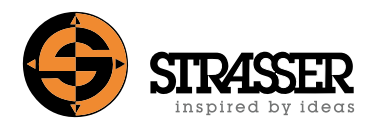

# 7.3.1.3 Command "Start program" (287)

| Byte-No. | 0-1           | 2-15 |
|----------|---------------|------|
| Value    | Command = 287 | -    |

After a recognized command, esiMot sends the following data field (default data field):

| Byte-No. | 0-1                | 2-5             | 6-7          | 8                | 9                 |
|----------|--------------------|-----------------|--------------|------------------|-------------------|
| Function | Echo command = 287 | Actual position | Actual speed | Status of inputs | Status of outputs |

| Byte-No. | 10           | 11             | 12       | 13       | 14       | 15       |
|----------|--------------|----------------|----------|----------|----------|----------|
| Function | Error status | Actual current | Status 1 | Status 2 | Status 3 | Status 4 |

In status bit 3 of status 1, "Position reached" of the drive can now be queried and checked.

If you want to select a different record, you can continue with record selection via command "Program control" (286).

# 7.3.1.4 Execution of the command "Error acknowledge"

If an error requiring acknowledgment is signaled in status field 7 of status 2 in the default data field, the error must be acknowledged and the drive must be reactivated.

The value "500" shall be written to parameter number 100. Currently, a value other than "Fault" (22) is in the output data field transferred to esiMot (edge triggered command transfer).

# 7.3.1.5 Command "Error acknowledge without enabling regulator at falling edge" (294)

| Byte-No. | 0-1           | 2-15 |
|----------|---------------|------|
| Value    | Command = 294 | -    |

After a recognized command, esiMot sends the following data field (default data field):

| Byte-No. | 0-1            |        | 2-5        |       | 6-7        |        | 8         |          | 9     |               |
|----------|----------------|--------|------------|-------|------------|--------|-----------|----------|-------|---------------|
| Function | Echo command = | = 294  | Actual pos | tion  | Actual spe | eed    | Status of | inputs   | Statu | us of outputs |
|          |                |        |            |       |            |        |           |          |       |               |
| Byte-No. | 10             | 11     |            | 12    |            | 13     |           | 14       |       | 15            |
| Function | Error status   | Actual | current    | Statu | s 1        | Status | ; 2       | Status 3 |       | Status 4      |

Status bit 7 of status 2 can now be queried as to whether the error requiring acknowledgment has been acknowledged.

#### 7.3.1.6 Command "Activate regulator" (21)

| Byte-No. | 0-1          | 2-15 |
|----------|--------------|------|
| Value    | Command = 21 | -    |

After a recognized command, esiMot sends the following data field (default data field):

| Byte-No. | 0-1               | 2-5             | 6-7          | 8                | 9                 |
|----------|-------------------|-----------------|--------------|------------------|-------------------|
| Function | Echo command = 21 | Actual position | Actual speed | Status of inputs | Status of outputs |

| Byte-No. | 10           | 11             | 12       | 13       | 14       | 15       |
|----------|--------------|----------------|----------|----------|----------|----------|
| Function | Error status | Actual current | Status 1 | Status 2 | Status 3 | Status 4 |

In status bit "Regulator active" status 1, bit 2 can now be queried whether the command was executed correctly.

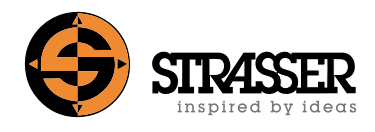

# 7.3.2 Modification of records

Records can be processed via fieldbus with the commands "Write record 1" (284) and "Write record 2" (285) and "Read record 1" (290) and "Read record 2" (291).

This example shows the reading and changing of the data of record 1.

# 7.3.2.1 Command "Login" (1)

In order to be able to store changed data or parameters protected against mains failure, a logon must be made via fieldbus.

| Byte-No. | 0-1         | 2-15 |
|----------|-------------|------|
| Value    | Command = 1 | -    |

After a recognized command, esiMot sends the following data field (default data field):

| Byte-No. | 0-1              | 2-5             | 6-7          | 8                | 9                 |
|----------|------------------|-----------------|--------------|------------------|-------------------|
| Function | Echo command = 1 | Actual position | Actual speed | Status of inputs | Status of outputs |

| Byte-No. | 10           | 11             | 12       | 13       | 14       | 15       |
|----------|--------------|----------------|----------|----------|----------|----------|
| Function | Error status | Actual current | Status 1 | Status 2 | Status 3 | Status 4 |

The login at the drive is now done.

# 7.3.2.2 Command "Read record 1" (290)

| Byte-No. | 0-1           | 2        | 3-15 |
|----------|---------------|----------|------|
| Value    | Command = 290 | Record 1 | -    |

After a recognized command, esiMot sends the following data field (default data field):

| Byte-No. | 0-1                     | 2                   | 3              | 4-5             | 6-7               | 8-9                  | 10-11         | 12-15                        |
|----------|-------------------------|---------------------|----------------|-----------------|-------------------|----------------------|---------------|------------------------------|
| Function | Echo com-<br>mand = 290 | Record<br>number: 1 | Type of record | Record<br>value | Acceleration time | Deceleration<br>time | Delay<br>time | Position resp.<br>Increments |

# 7.3.2.3 Command "Write record 1" (284)

The modified data are transferred to the servo motor as follows:

| Byte-No. | 0-1       | 2          | 3       | 4-5    | 6-7          | 8-9          | 10-11 | 12-15          |
|----------|-----------|------------|---------|--------|--------------|--------------|-------|----------------|
| Function | Command = | Record     | Type of | Record | Acceleration | Deceleration | Delay | Position resp. |
|          | 284       | number = 1 | record  | value  | time         | time         | time  | Increments     |

After a recognized command, esiMot sends the following data field (default data field):

| Byte-No. | 0-1                | 2-5             | 6-7          | 8                | 9                 |
|----------|--------------------|-----------------|--------------|------------------|-------------------|
| Function | Echo command = 284 | Actual position | Actual speed | Status of inputs | Status of outputs |

| Byte-No. | 10           | 11             | 12       | 13       | 14       | 15       |
|----------|--------------|----------------|----------|----------|----------|----------|
| Function | Error status | Actual current | Status 1 | Status 2 | Status 3 | Status 4 |

# 7.3.2.4 Store record data safe to power outage with command "Program control" (286)

| Byte-No. | 0-1           | 2 | 3         | 4         | 5-15 |
|----------|---------------|---|-----------|-----------|------|
| Value    | Command = 286 | - | Reset = 0 | Store = 1 | -    |

After a recognized command, esiMot sends the following data field (default data field):

| Byte-No. | 0-1                | 2-5             | 6-7          | 8                | 9                 |
|----------|--------------------|-----------------|--------------|------------------|-------------------|
| Function | Echo command = 286 | Actual position | Actual speed | Status of inputs | Status of outputs |

| Byte-No. | 10           | 11             | 12       | 13       | 14       | 15       |
|----------|--------------|----------------|----------|----------|----------|----------|
| Function | Error status | Actual current | Status 1 | Status 2 | Status 3 | Status 4 |

# 7.3.2.5 Command "Logout" (2)

| Byte-No. | 0-1         | 2-15 |
|----------|-------------|------|
| Value    | Command = 2 | -    |

After a recognized command, esiMot sends the following data field (default data field):

| Byte-No. | 0-1              | 2-5             | 6-7          | 8                | 9                 |
|----------|------------------|-----------------|--------------|------------------|-------------------|
| Function | Echo command = 2 | Actual position | Actual speed | Status of inputs | Status of outputs |

| Byte-No. | 10           | 11             | 12       | 13       | 14       | 15       |
|----------|--------------|----------------|----------|----------|----------|----------|
| Function | Error status | Actual current | Status 1 | Status 2 | Status 3 | Status 4 |

The logout at the drive is now done.

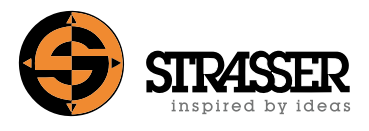

# 7.3.3 Safeguard switching on, restarting and operation

### 7.3.3.1 Command "Activate regulator" (21)

| Byte-No. | 0-1          | 2-15 |
|----------|--------------|------|
| Value    | Command = 21 | -    |

After a recognized command, esiMot sends the following data field (default data field):

| Byte-No. | 0-1               | 2-5             | 6-7          | 8                | 9                 |
|----------|-------------------|-----------------|--------------|------------------|-------------------|
| Function | Echo command = 21 | Actual position | Actual speed | Status of inputs | Status of outputs |

| Byte-No. | 10           | 11             | 12       | 13       | 14       | 15       |
|----------|--------------|----------------|----------|----------|----------|----------|
| Function | Error status | Actual current | Status 1 | Status 2 | Status 3 | Status 4 |

In status bit "Regulator active" status 1, bit 2 can now be queried whether the command was executed correctly.

#### 7.3.3.2 Command "Start referencing" (5)

If automatic homing is parameterized after switching on, this command need not be executed!

| Byte-No. | 0-1         | 2-13 | 14-15                 |
|----------|-------------|------|-----------------------|
| Value    | Command = 5 | -    | Referencing mode = 29 |

After a recognized command, esiMot sends the following data field (default data field):

| Byte-No. | 0-1              | 2-5             | 6-7          | 8                | 9                 |
|----------|------------------|-----------------|--------------|------------------|-------------------|
| Function | Echo command = 5 | Actual position | Actual speed | Status of inputs | Status of outputs |

| Byte-No. | 10           | 11             | 12       | 13       | 14       | 15       |
|----------|--------------|----------------|----------|----------|----------|----------|
| Function | Error status | Actual current | Status 1 | Status 2 | Status 3 | Status 4 |

In the status bits status 1 "Homed" bit 1 and "Position reached" bit 3, it is now possible to query whether the command was executed correctly.

# 7.3.3.3 Record selection record 1 (starting position) with command "Program control" (286)

| Byte-No. | 0-1           | 2                | 3         | 4         | 5-15 |
|----------|---------------|------------------|-----------|-----------|------|
| Value    | Command = 286 | Record number: 1 | Reset = 0 | Store = 0 | -    |

After a recognized command, esiMot sends the following data field (default data field):

| Byte-No. | 0-1                | 2-5             | 6-7          | 8                | 9                 |
|----------|--------------------|-----------------|--------------|------------------|-------------------|
| Function | Echo command = 286 | Actual position | Actual speed | Status of inputs | Status of outputs |

| Byte-No. | 10           | 11             | 12       | 13       | 14       | 15       |
|----------|--------------|----------------|----------|----------|----------|----------|
| Function | Error status | Actual current | Status 1 | Status 2 | Status 3 | Status 4 |

In status bits 0-3 of status 4, the selected record number 1 can now be queried and checked.

#### 7.3.3.4 Command "Start program" (287)

| Byte-No. | 0-1           | 2-15 |
|----------|---------------|------|
| Value    | Command = 287 | -    |

After a recognized command, esiMot sends the following data field (default data field):

| Byte-No. | 0-1                | 2-5             | 6-7          | 8                | 9                 |
|----------|--------------------|-----------------|--------------|------------------|-------------------|
| Function | Echo command = 287 | Actual position | Actual speed | Status of inputs | Status of outputs |

| Byte-No. | 10           | 11             | 12       | 13       | 14       | 15       |
|----------|--------------|----------------|----------|----------|----------|----------|
| Function | Error status | Actual current | Status 1 | Status 2 | Status 3 | Status 4 |

In status bit 3 of status 1, "Position reached" of the drive can now be queried and checked.

# 7.3.3.5 Record selection record 2 (open), record 3 (close) or record 4 (intermediate position) with command "Program control" (286)

| Byte-No. | 0-1           | 2                      | 3         | 4         | 5-15 |
|----------|---------------|------------------------|-----------|-----------|------|
| Value    | Command = 286 | Record number: 2, 3, 4 | Reset = 0 | Store = 0 | -    |

After a recognized command, esiMot sends the following data field (default data field):

| Byte-No. | 0-1            |        | 2-5                          |       | 6-7              |        | 8                 |          | 9 |          |
|----------|----------------|--------|------------------------------|-------|------------------|--------|-------------------|----------|---|----------|
| Function | Echo command = | = 286  | Actual position Actual speed |       | Status of inputs |        | Status of outputs |          |   |          |
|          |                |        |                              |       |                  |        |                   |          |   |          |
| Byte-No. | 10             | 11     |                              | 12    |                  | 13     |                   | 14       |   | 15       |
| Function | Error status   | Actual | current                      | Statu | s 1              | Status | s 2               | Status 3 |   | Status 4 |

In status bits 0-3 of status 4, the selected record number 2, 3 or 4 can now be queried and checked.

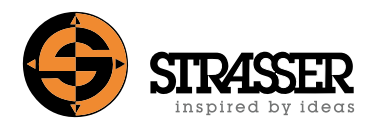

# 7.3.3.6 Command "Start program" (287)

| Byte-No. | 0-1           | 2-15 |
|----------|---------------|------|
| Value    | Command = 287 | -    |

After a recognized command, esiMot sends the following data field (default data field):

| Byte-No. | 0-1                | 2-5             | 6-7          | 8                | 9                 |
|----------|--------------------|-----------------|--------------|------------------|-------------------|
| Function | Echo command = 287 | Actual position | Actual speed | Status of inputs | Status of outputs |

| Byte-No. | 10           | 11             | 12       | 13       | 14       | 15       |
|----------|--------------|----------------|----------|----------|----------|----------|
| Function | Error status | Actual current | Status 1 | Status 2 | Status 3 | Status 4 |

In status bit 3 of status 1, "Position reached" of the drive can now be queried and checked.

# 7.3.4 Intervention in the closing safeguard during normal operation

The triggering of the closing safeguard during operation can be detected via status bit "Input 3" in the data field "Status of inputs" and the status bit "Axle in motion" in Status 1, Bit 4.

# 7.3.4.1 Command "Start referencing" (5)

If automatic homing is parameterized after switching on, this command need not be executed!

| Byte-No. | 0-1         | 2-13 | 14-15                 |
|----------|-------------|------|-----------------------|
| Value    | Command = 5 | -    | Referencing mode = 29 |

After a recognized command, esiMot sends the following data field (default data field):

| Byte-No. | 0-1              | 2-5             | 6-7          | 8                | 9                 |
|----------|------------------|-----------------|--------------|------------------|-------------------|
| Function | Echo command = 5 | Actual position | Actual speed | Status of inputs | Status of outputs |

| Byte-No. | 10           | 11             | 12       | 13       | 14       | 15       |
|----------|--------------|----------------|----------|----------|----------|----------|
| Function | Error status | Actual current | Status 1 | Status 2 | Status 3 | Status 4 |

In the status bits Status 1 "Homed" Bit 1 and "Position reached" Bit 3, it is now possible to query whether the command was executed correctly.

# 7.3.4.2 Record selection record 1 (starting position) with command "Program control" (286)

| Byte-No. | 0-1           | 2                | 3         | 4         | 5-15 |
|----------|---------------|------------------|-----------|-----------|------|
| Value    | Command = 286 | Record number: 1 | Reset = 0 | Store = 0 | -    |

After a recognized command, esiMot sends the following data field (default data field):

| Byte-No. | 0-1                | 2-5             | 6-7          | 8                | 9                 |
|----------|--------------------|-----------------|--------------|------------------|-------------------|
| Function | Echo command = 286 | Actual position | Actual speed | Status of inputs | Status of outputs |

| Byte-No. | 10           | 11             | 12       | 13       | 14       | 15       |
|----------|--------------|----------------|----------|----------|----------|----------|
| Function | Error status | Actual current | Status 1 | Status 2 | Status 3 | Status 4 |

In status bits 0-3 of status 4, the selected record number 1 can now be queried and checked.

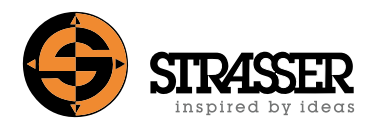

# 7.3.4.3 Command "Start program" (287)

| Byte-No. | 0-1           | 2-15 |
|----------|---------------|------|
| Value    | Command = 287 | -    |

After a recognized command, esiMot sends the following data field (default data field):

| Byte-No. | 0-1                | 2-5             | 6-7          | 8                | 9                 |
|----------|--------------------|-----------------|--------------|------------------|-------------------|
| Function | Echo command = 287 | Actual position | Actual speed | Status of inputs | Status of outputs |

| Byte-No. | 10           | 11             | 12       | 13       | 14       | 15       |
|----------|--------------|----------------|----------|----------|----------|----------|
| Function | Error status | Actual current | Status 1 | Status 2 | Status 3 | Status 4 |

In status bit 3 of status 1, "Position reached" of the drive can now be queried and checked.

Continue with record selection record 2 (open), 3 (close) or 4 (intermediate position) via command "Program control" (286).

# 8.1 Status LED's

| Axis State and Errors |                                                          |                 |                         |                   |                               |            |  |  |
|-----------------------|----------------------------------------------------------|-----------------|-------------------------|-------------------|-------------------------------|------------|--|--|
| Error                 | Error message / Status                                   | Red Led<br>(H1) | Multicolour LED<br>(H2) | Ready<br>– Signal | Acknowledge-<br>ment required | Brake mode |  |  |
| 0                     | "Enable" present, no errors (nor-<br>mal operating mode) | Off             | Green On                | On                | No                            | -          |  |  |
| 24                    | Enable missing                                           | Off             | fast blink Green        | On                | No                            | A          |  |  |
| 47                    | STO - Status information -                               | Off             | fast blink Green        | On                | No                            | A          |  |  |
| 19                    | Stop without error message                               | Off             | Blink orange 2x         | On                | No                            | -          |  |  |
| 3                     | Lag error                                                | On              | Blink green 1x          | Off               | Yes                           | В          |  |  |
| 5                     | Axle moving                                              | On              | Blink green 2x          | Off               | Yes                           | -          |  |  |
| 8, 9, 10, 11          | Limit switch, Limit of travel range                      | On              | Blink green 3x          | Off               | Yes                           | В          |  |  |
| 4                     | Timeout drive                                            | On              | Blink orange 1x         | Off               | Yes                           | -          |  |  |
| 20                    | Stop with error message                                  | On              | Blink orange 2x         | Off               | Yes                           | -          |  |  |
| 25, 28, 31-34         | Wrong regulator state                                    | On              | Blink orange 3x         | Off               | Yes                           | -          |  |  |
| 6, 7                  | Erroneous ramp parameter                                 | On              | Blink orange 4x         | Off               | Yes                           | -          |  |  |
| 43, 44                | Limit switch, direction deviant                          | On              | Blink 3x green          | Off               | Yes                           | В          |  |  |
| 45, 46, 48            | 2. shutdown circuit, STO                                 | On              | Orange on               | Off               | Yes                           | В          |  |  |

| Voltage supply and Temperature error |                        |                 |                         |                   |                               |            |  |
|--------------------------------------|------------------------|-----------------|-------------------------|-------------------|-------------------------------|------------|--|
| Error                                | Error message / Status | Red Led<br>(H1) | Multicolour LED<br>(H2) | Ready<br>– Signal | Acknowledge-<br>ment required | Brake mode |  |
| 12, 21                               | Motor temperature      | On              | Blink red 1x            | Off               | Yes                           | A          |  |
| 13, 41                               | Controller temperature | On              | Blink red 2x            | Off               | Yes                           | В          |  |
| 14, 15                               | Power supply motor     | On              | Blink red 3x            | Off               | Yes                           | В          |  |
| 16, 17, 30                           | Power supply logic     | On              | Blink red 4x            | Off               | Yes                           | В          |  |

| Communication Errors |                                                                              |                 |                         |                   |                               |            |  |  |
|----------------------|------------------------------------------------------------------------------|-----------------|-------------------------|-------------------|-------------------------------|------------|--|--|
| Error                | Error message / Status                                                       | Red Led<br>(H1) | Multicolour LED<br>(H2) | Ready<br>– Signal | Acknowledge-<br>ment required | Brake mode |  |  |
| 26, 35               | Profibus/CAN-Bus off                                                         | Blink           | Blink orange 1x         | Off               | Yes                           | A          |  |  |
| 22                   | Profibus login missing                                                       | Blink           | Blink orange 2x         | Off               | Yes                           | -          |  |  |
| 27                   | RS232/RS485 time out                                                         | Blink           | Blink orange 3x         | Off               | Yes                           | A          |  |  |
| The LED H3 flashes   | The LED H3 flashes if the fieldbus communication is not available or faulty. |                 |                         |                   |                               |            |  |  |

| Internal errors   |                         |                 |                         |                   |                               |            |  |
|-------------------|-------------------------|-----------------|-------------------------|-------------------|-------------------------------|------------|--|
| Error             | Error message / Status  | Red Led<br>(H1) | Multicolour LED<br>(H2) | Ready<br>– Signal | Acknowledge-<br>ment required | Brake mode |  |
| 23, 38-40, 42, 49 | Error at initialisation | On              | Red on                  | Off               | Yes                           | В          |  |
| 18                | EEPROM Checksum error   | On              | Red on                  | Off               | Yes                           | В          |  |
| 36                | Encoder error           | On              | Red on                  | Off               | Yes                           | В          |  |

| Interface status LED H3 (PROFINET only) |          |                                                                                                 |  |  |  |  |
|-----------------------------------------|----------|-------------------------------------------------------------------------------------------------|--|--|--|--|
| LED colour                              | State    | Description                                                                                     |  |  |  |  |
| Green                                   | On       | PROFINET – connection available                                                                 |  |  |  |  |
| Green                                   | Flashing | Searching for PROFINET                                                                          |  |  |  |  |
| Orange                                  | On       | No PROFINET connection found and the parameter "reaction to bus error" is set to "no reaction". |  |  |  |  |

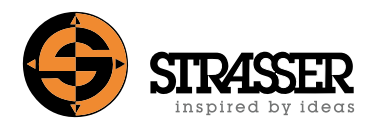

# 8.2 Error and status messages

| Error | Hex  | Error message / Status                             | Error cause / remedy                                                                                                    |
|-------|------|----------------------------------------------------|----------------------------------------------------------------------------------------------------|
| 0     | 0x00 | No error                                           | -                                                                                                    |
| 3     | 0x03 | Lag error                                          | The drive is unable to follow the set value. The drive may be sluggish or even blocked. The parameter for the allowable tracking error is set too small. The acceleration is too high. Encoder signals erroneous. Incorrect direction of control. Loop gain insufficient or excessive (drive is oscillating).                                                                                                    |
| 4     | 0x04 | Timeout drive                                      | Desired position was not reached within the given time. Tune regulator, increase position window.                                                                                                    |
| 5     | 0x05 | Axle moving                                        | It was attempt to send a new drive or positioning command while the drive was in motion.                                                                                                    |
| 6     | 0x06 | Erroneous ramp parameter                           | The drive can't comply with the given data. The acceleration time is too long.                                                                                                    |
| 7     | 0x07 | Travel for ramp to far                             | It's not possible to calculate the ramp for the given data.                                                                                                    |
| 8     | 0x08 | Limit switch +                                     | The drive has reached the limit switch in positive direction.                                                                                                    |
| 9     | 0×09 | Limit switch –                                     | The drive has reached the limit switch in negative direction.                                                                                                    |
| 10    | 0x0A | Limit of travel range +                            | The machine has reached the admissible limit of the travel of 2.140 million increments in "+".                                                                                                    |
|       |      |                                                    | After error acknowledge the position value is set to 0.                                                                                                    |
| 11    | 0x0B | Limit of travel range –                            | The machine has reached the admissible limit of the travel of 2.140 million increments in "-".                                                                                                    |
|       |      |                                                    | After error acknowledge the position value is set to 0.                                                                                                    |
| 12    | 0x0C | Motor temperature<br>(PTC sensor)                  | Possible reasons for high temperature: The drive may be sluggish or even blocked, high acce-<br>leration values, high motor load with high ambient temperature                                                                                                    |
|       |      |                                                    | The temperature error can be acknowledged when the temperature of the motor went down again.                                                                                                    |
| 13    | 0x0D | Output-stage temperature too<br>high               | Possible reasons for high temperature: The drive may be sluggish or even blocked, high acce-<br>leration values, high motor load with high ambient temperature                                                                                                    |
|       |      |                                                    | The temperature error can be acknowledged when the temperature of the controller went down again.                                                                                                    |
| 14    | 0x0E | Over-voltage motor                                 | When the motor source exceeds one of the limits defined in the settings this error is given.<br>This can happen due to spikes in the supply voltages. In most cases, the over-voltage can also<br>occur if the motor needs to slow down a heavy load. Check machine and state. An external<br>ballast resistor can help.                                                                                                 |
| 15    | 0x0F | Under-voltage motor                                | The motor voltage undercuts the limits given by parameter. This may be caused by spikes on the supply voltage. In most cases undervoltage is a result of a heavy duty. A more powerful power supply may help.                                                                                                    |
|       |      |                                                    | If the enable input is low, the motor-voltage is not monitored. There is no error message if the voltage is switched on ahead of a start.                                                                                                    |
|       |      |                                                    | It takes several seconds to completely charge the DC bus. If the enable input is set too early, this error is detected as well.                                                                                                    |
| 16    | 0x10 | Over-voltage logic                                 | The logic voltage supply exceeds 30 V. In most cases this can happen due to spikes in the supply voltages.                                                                                                    |
| 17    | 0x11 | Under-voltage logic                                | The logic supply falls below 18V. Maybe there are drop-outs in the supply voltage. Insufficient filtering of the supply voltage. A more powerful power supply may help.                                                                                                    |
| 18    | 0x12 | EEPROM checksum error                              | Unit was switched off, during parameter input. Check parameters.                                                                                                    |
| 19    | 0x13 | Stop without error message<br>(status information) | There was a falling edge on the stop input. This can be caused by user or by a power loss on the stop input. No acknowledgement is required. To resume a start in necessary. The residual travel is proceeded.                                                                                                    |
| 20    | 0x14 | Stop applied<br>(error message)                    | "Stop with error message" present. There was a falling edge on the stop input. This can be caused by user or by a power loss on the stop input. Check machine and state. If no error or dangerous situation can be discovered try to acknowledge the "Stop"-error with a raising edge on the enable input. Be aware that acknowledgement can only be successful when the error which caused this state no longer exists. |
| 21    | 0x15 | Overload motor                                     | Demanded motor power too high, The drive may be sluggish or even blocked, high accelera-<br>tion values, high motor load with high ambient temperature                                                                                                    |
| 22    | 0x16 | Profibus login missing                             | Parameter setting is allowed only after login. Attempt to write parameters without prior login causes this error-message.                                                                                                    |

| Error | Hex  | Error message / Status              | Error cause / remedy                                                                                                    |
|-------|------|-------------------------------------|----------------------------------------------------------------------------------------------------|
| 23    | 0x17 | Error at initialisation             | Internal initialisation error. No access to EEPROM. Please consult your dealer.                                                                                        |
| 24    | 0x18 | Enable missing                      | All configuration and controller data are correct. The motor control is able to operate and waits for a raising edge on the enable input.                              |
| 25    | 0x19 | Working mode wrong                  | A function was selected which is in the current working mode not possible. For example a position value was given to the speed regulator.                              |
| 26    | 0x1A | Bus off-line                        | The connection to the fieldbus has failed.                                                                                                    |
|       |      |                                     | The LED H3 is flashing if the bus connection couldn't be established after power-on.                                                                                   |
| 27    | 0x1B | RS232/RS485-Trigger timeout         | RS232/RS485 interface link was disconnected, while the axle was moving.                                                                                                |
| 28    | 0x1C | Axle not referenced                 | A drive command was given whilst no reference run was done.                                                                                                    |
| 29    | 0x1D | Wrong value<br>(status Information) | An incorrect value was transmitted e.g. speed > $n_{max}$ .                                                                                                    |
| 30    | 0x1E | Reference voltage to low            | The internal reference voltage is too low. Please check the logic supply.                                                                                              |
| 31    | 0x1F | Range of travel exceeded            | The maximum countable number of increments has been exceeded.                                                                                                    |
| 32    | 0x20 | Reference lost                      | The motor moved after the voltage was switched off. The procedure for position storage safe against power outage was not accomplished. Unsettled motor supply voltage. |
| 33    | 0x21 | Set value mode wrong                | Clock/direction inputs were defined and it was tried to start a record or another set value was given.                                                                 |
| 34    | 0x22 | Regulator state wrong               | The response time of the brake was not taken care for and a new drive command given.                                                                                   |
| 35    | 0x23 | CANopen Error                       | Reserved error                                                                                                    |
| 36    | 0x24 | Encoder error                       | A not existing encoder was selected in the parameters.                                                                                                    |
| 37    | 0x25 | Reference type not supported        | A not supported referencing mode was selected. No error message, only status information.                                                                              |
| 38    | 0x26 | Resolver error                      | Resolver or processing faulty. Signals corrupted. Cable broken.                                                                                                    |
| 39    | 0x27 | Resolver error                      |                                                                                                    |
| 40    | 0x28 | Resolver error                      |                                                                                                    |
| 41    | 0x29 | Output-stage overload               | Possible cause: The drive may be sluggish or even blocked, high acceleration values, high load with high ambient temperature, motor faulty, cables broken              |
| 42    | 0x2A | Error temperature sensor            | The value is not plausible. There is a malfunction of the sensor.                                                                                                    |
| 43    | 0x2B | Limit switch + direction<br>deviant | The limit switch in + direction was activated while the motor was moving in – direction.                                                                               |
| 44    | 0x2C | Limit switch – direction<br>deviant | The limit switch in – direction was activated while the motor was moving in + direction.                                                                               |
| 45    | 0x2D | Missing second shutdown circuit     | Possible short circuit between signals on inputs 9 + 10 (STO – Safe Torque Off).                                                                                       |
| 46    | 0x2E | STO internal                        | There is an internal fault (STO).                                                                                                    |
| 47    | 0x2F | STO (status information)            | The drive is in the state "STO" (no error message, status information only). No error acknow-<br>ledgement is required to leave this state.                            |
| 48    | 0x30 | Short circuit STO                   | The switching time difference between the two STO-inputs is too short.                                                                                                 |
| 49    | 0x31 | Temperature sensor motor            | The temperature sensor delivers values outside the admissible range.                                                                                                   |
| 52    | 0x34 | Configuration fault                 | There is an internal malfunction (configuration).                                                                                                    |
| 55    | 0x37 | EEPROM error (Queue)                | There is an internal malfunction (EEPROM).                                                                                                    |
| 56    | 0x38 | EEPROM error (write)                |                                                                                                    |
| 57    | 0x39 | EEPROM error (read)                 |                                                                                                    |
| 58    | 0x3A | Ballast resistor overload           | The ballast power is too big.                                                                                                    |
| 60    | 0x3C | STO not available                   | At least one input for STO control was activated but the drive isn't equiped with STO function.                                                                        |

Note: All error messages must be acknowledged by a rising edge on the enable input respectively on the acknowledge input (if assigned) or via appropriate command through fieldbus.

**Note:** No errors can be acknowledged while the status is "STO". Before an error is acknowledged, it is necessary to leave the "STO" state correctly. That means that the two inputs "STO 1" and "STO 2" must have been at 0 V and must be switched to 24 V while observing the time delay (when cross-circuit detection is active) and the tolerance time. Only then error messages can be acknowledged.

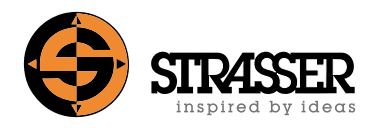

| Date       | Changes                                                                                                    |  |
|------------|----------------------------------------------------------------------------------------------------|--|
| 2023-05-04 | Status 4 (Byte 15) update                                                                                                    |  |
| 2023-05-04 | Record selection with command "Program control" (286) update (4-7> 0-3)                                                                       |  |
| 2023-05-04 | Record selection record 1 (starting position) with command "Program control" (286) update (4-7> 0-3)                                          |  |
| 2023-05-04 | Record selection record 2 (open), record 3 (close) or record 4 (intermediate position) with command "Program control" (286) update (4-7> 0-3) |  |
| 2023-05-04 | Record selection record 1 (starting position) with command "Program control" (286) update (4-7 -> 0-3)                                        |  |
|            |                                                                                                    |  |
|            |                                                                                                    |  |
|            |                                                                                                    |  |
|            |                                                                                                    |  |
|            |                                                                                                    |  |
|            |                                                                                                    |  |
|            |                                                                                                    |  |
|            |                                                                                                    |  |
|            |                                                                                                    |  |
|            |                                                                                                    |  |
|            |                                                                                                    |  |
|            |                                                                                                    |  |
|            |                                                                                                    |  |
|            |                                                                                                    |  |
|            |                                                                                                    |  |

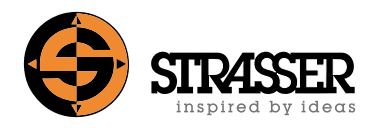

# A Annex

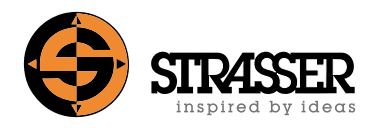

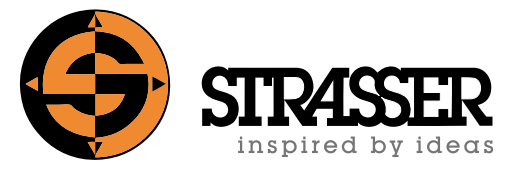

#### inspired by ideas

Since 1996 Strasser GmbH has stood for new ideas in the area of automation technology and machine construction. Our guiding principle since the very beginning has been to offer our customer both economical solutions and also innovative products that inspire them. The pioneer spirit of the company founder, Karl-Heinz Strasser, led to a unique product line that reflects itself in over 25 patents.

Strasser currently offers, in addition to MecLock Safeguards, comprehensive automation solutions from components to profile systems based on carbon steel and stainless steel modular profiles. The spectrum of products ranges from base profiles, to preassembled machine frames up to complete conveyor systems or handling units.

#### Strasser GmbH

Heinrich-Hertz-Straße 6 88250 Weingarten Germany

Phone + 49 (0) 7 51 / 5 61 61 - 0 Fax + 49 (0) 7 51 / 5 61 61 - 8

sales@strasser-gmbh.com www.strasser-gmbh.com

MecLock© Safeguards - Control of electrical driven safeguards with PLC or BUS interface - Information brochure Electrical\_driven\_safeguards\_PLC\_BUS\_MAN\_2307-01\_EN\_INT Status: 05.07.2023

#### © 2023 Strasser GmbH - All rights reserved, including technical modifications and errors.

All pictures, graphics, and texts are subject to copyright law or other laws for the protection of intellectual property. Copying, changing or use in other printed or electronic publications is permitted only with written permission of Strasser GmbH.